## I. Arbeiten der Abteilung Lager/Versand

IMPULS: LAGERBESTÄNDE ERREICHEN FESTGELEGTEN MELDEBESTAND

### Artikelkartei (Tabellenkalkulation)

| Artikelkartei         |                     |                   |                          |                                                            | Blatt 1       |  |  |
|-----------------------|---------------------|-------------------|--------------------------|------------------------------------------------------------|---------------|--|--|
| Artikelbeze           | eichnung            |                   | Artikel-NR               | Beschaf-<br>fungstage                                      | Artikelgruppe |  |  |
| Orangensaft r         | nit Calcium         |                   | '008377                  | - 7                                                        | Fruchtsaft    |  |  |
| Qualität              |                     |                   | Hauptverwend             | ung                                                        |               |  |  |
| geprüft               | Fruchtsaft          |                   |                          |                                                            |               |  |  |
| Lieferer_NR           | LiefererName        |                   | Zahlungsbed              | Lieferzeit                                                 |               |  |  |
| 16017                 | Ritter AG           |                   |                          | aus 000000: Ziel 00 Tage, bis<br>00 Tage 0 % Skonto 7 Tage |               |  |  |
|                       |                     |                   |                          |                                                            |               |  |  |
| Einheit               | Größe/Gewicht       |                   | Farbe                    | Stärke                                                     |               |  |  |
| KI/6 FL               | Flasche, 0,75 l     |                   |                          |                                                            |               |  |  |
| Meldebest-<br>bestand | Mindest-<br>bestand | Höchst-<br>vorrat | Mindest-<br>bestellmenge | Lagerort                                                   | Regal/Fach    |  |  |
| 100                   | 60                  | 600               | 10                       | 11                                                         | А             |  |  |

| Artikelk                | Artikelkartei (Lagerkartei) |          |              |          |       |             |  |
|-------------------------|-----------------------------|----------|--------------|----------|-------|-------------|--|
| Artikelbez              | Artikelbezeichnung:         |          |              | mer:     |       |             |  |
| Orangensaft mit Calcium |                             |          | '008377      | •        |       |             |  |
| Tag 🖕                   | VorgangNr                   | Zugang 🖕 | Reserviert 🖕 | Abgang 🖕 | lst 👻 | verfügbar 🖕 |  |
| 01-02                   | Übertrag                    |          |              |          | 1440  | 1440        |  |
| 01-05                   | 5201                        |          |              | 180      |       | 1260        |  |
| 01-05                   | 2201                        | 480      |              |          |       | 1740        |  |
| 01-08                   | 5202                        |          | 120          | 600      | 1620  | 1140        |  |
| 01-13                   | 5203                        |          |              | 240      |       | 900         |  |
| 01-14                   | 5204                        |          |              | 120      |       | 780         |  |
| 01-19                   | 2202                        | 600      |              |          |       | 1380        |  |
| 01-21                   | 5204                        |          | 300          | 300      |       | 1080        |  |
|                         | 22                          |          |              |          |       |             |  |
| Ergebnis                |                             | 1080     |              | 1440     |       |             |  |

#### Anmerkung:

Es sind nur Lagerbewegungen des Monats Januar abgebildet.

Die Artikelnummer wird z.B. aus einer Liste ausgewählt (vgl. Listenauswahl-Button). Für weitere Einträge lassen sich EDV-Filterfunktionen aktivieren. Einzelne Einträge ergeben sich auch aus Verweistabellen (z.B. Artikelstamm, Artikelbewegungen, Liefererstamm). Der einfachen Handhabung wegen kommen Makrofunktionen nicht zur Anwendung.

Aus der Lagerkartei ist ersichtlich, ob der augenblickliche Lagerbestand den Meldebestand erreicht oder unterschritten hat. Ist dies der Fall, muss der Bedarf mittels eines innerbetrieblichen Formulares mitgeteilt werden (= Bedarfsmeldung MBd) - vgl. aktuelle Arbeitsunterlagen der Abteilung.

### 1. Bedarfsmeldung (MBd) ausfüllen

- <u>entweder</u> traditionelle Bearbeitungsweise - <u>oder</u> - eher EDV-orientierte Bearbeitungsweise (Erfassung) durch Formular <u>Bedarfsmeldung (MBd)</u>

- 1.1. Nummer der Bedarfsmeldung der Tabelle MBd entnehmen = 30.... (3. und 4. Stelle = Jahrgang; 5. und 6. Stelle = fortlaufende Nummer)
- 1.2. Eintragungen u. a.: MBd-Nr. (rechts oben): = 30....;: Artikel-Nr.: Waren-Nr.; Artikelbezeichnung: Name des Artikels; Mindestbestand: Bestand, welcher immer vorrätig sein soll (eiserner Bestand); Höchstbestand: höchstmöglicher Vorrat; verfügbarer Bestand: momentaner Lagerbestand der entsprechenden Ware, über den noch frei verfügt werden kann (keine Reservierung durch eingegangene Bestellungen); IST-Bestand (Vorrat): tatsächlich am Lager vorhandener Bestand; gewünschte Menge: Differenz zwischen höchstmöglichem Vorrat und augenblicklichem Lagerbestand (Abteilung Einkauf kann jedoch anders disponieren z. B. wegen der aktuellen Nachfrage); Kurzzeichen: Abteilungsnummer und Kurzzeichen des Sachbearbeiters (z. B. 3/OI)
- 1.3. MBd Formular vom Unterrichtsleiter abzeichnen lassen
- 1.4. Tabelle MBd ausfüllen (Tabellenkalkulation)

| 30      | Tabelle Bedarfsmeldungen (MBd) |            |                           |             |              | Abteilung La | ager/Versand: |                 |
|---------|--------------------------------|------------|---------------------------|-------------|--------------|--------------|---------------|-----------------|
| Lfd.Nr. | Tag                            | Artikel-Nr | Artikelbezeichnung        | Lieferer-Nr | Lieferername | MCode        | Bestellnummer | Wareneingang am |
|         | 01.09.21                       | '008377    | 💂 Orangensaft mit Calcium | 16016       | ▼ Ritter     | 4001R        | (noch offen)  | (noch offen)    |
|         |                                |            |                           |             |              |              |               |                 |

<u>Anmerkung</u>: *Artikelnummer* und *Lieferernummer* ergeben sich aus einer *Listenauswahl*. Fehlt eine Auswahl in der Liste, muss diese ggf. aktualiert werden.

*Lfd. Nr.*: 30....; *Tag*: ...; *Art.-Nr.* und *Artikelbezeichnung*; Artikelbezeichnung wird nach Auswahl der Artikelnummer aus einer Auswahlliste automatisch eingeblendet; *Lieferernummer* und *Lieferername:* Name des vorgesehenen Lieferers wird nach Auswahl der Nummer aus angezeigter Liste automatisch eingeblendet; *Bestellnummer:* noch ohne Eintragung; *Wareneingang am:* noch ohne Eintragung; *MCode* ist ein berechneter Zugriffscode (noch ohne Verwendung)

1.5. Eintragung in Lagerkartei (Tabellenkalkulation):

Blatt 1 Artikelkartei - Stammdaten - siehe oben

Blatt 3 Artikelkartei – Bewegungen in Lagerkartei (DV ► Bildschirmmaske):

| Lagerka                 | Lagerkartei:    |     |             |               | Abteilung La | ger/Versand |                                        | Blatt 3       |              |  |
|-------------------------|-----------------|-----|-------------|---------------|--------------|-------------|----------------------------------------|---------------|--------------|--|
| Artikelbezeichnung      |                 |     |             | Artikelr      | nummer       |             | Blatt 3<br>Artikelgruppe<br>Fruchtsaft |               |              |  |
| Orangensaft mit Calcium |                 |     |             | '008377       |              |             | Fruchtsaft                             |               |              |  |
| Anford                  | erungen         |     |             |               | Bestel       | lungen      |                                        |               |              |  |
| Тад                     | Abteilung/Beleg | Tag | Bestell-Nr. | Artikel-Nr./- | Bezeichnung  | Menge       | Einheit                                | Preis/Einheit | Liefertermin |  |
| 20-09-01                | 3013            |     |             |               |              |             |                                        |               |              |  |
|                         |                 |     |             |               |              |             |                                        |               |              |  |

Anmerkung: Artikelnummer aus einer Listenauswahl

Tag: Datum; Abteilung/Beleg: Name bzw. Nummer der anfordernden Abteilung, z. B. 3 für Lager/Versand und Belegart (MBd) sowie Beleg-Nr., z. B. 30....; Spalte Bestellungen verbleibt zunächst noch ohne Eintragungen

- 1.6. Anforderung überwachen: Möglichkeiten sind Reiter in Lagerkartei setzen (traditionelle Verfahrensweise) Kontrolle der Tabelle Bedarfsmeldung, Spalte "Bestell-Nr." bzw. "Wareneingang am"; noch nicht erledigte Anforderungen (MBds) weisen hier noch keinen Eintrag auf
- 1.7. Weitere Eintragungen auf MBd-Formular Tabelle Eintragung: Spalte Datum: aktuelles Datum, ... Spalte Kurzzeichen: 3/Kurzzeichen des Sachbearbeiters; Lagerkartei Eintragung: ...; ...;
- MBd-Formular in Abteilung Einkauf weitergeben (dort Impuls) 1.8.
- 1.9. Protokolldatei anlegen

| Vorgang                   | Einsender bzw.<br>Empfänger | Datum | Bezugszeichen | Kurzinhalt          | Link          |
|---------------------------|-----------------------------|-------|---------------|---------------------|---------------|
| Bedarfs-<br>meldung (MBd) | A 2 / Ritter AG             |       | /3/Kling      | Orangensaft Hohes C | <u>3013-L</u> |
|                           |                             |       |               |                     |               |

#### П. Arbeiten der Abteilung Einkauf

IMPULS: AUSGEFÜLLTE BEDARFSMELDUNG (MBD) VON ABTEILUNG LAGER/VERSAND

- 1. Überprüfen der MBd
- Prüfangsvermerk des Unterrichtsleiters 1.1.
- 1.2. Verfügbarer Bestand (Bei manueller Karteiführung: sofern die Mengenangabe nicht mit der eigenen Lagerkartei übereinstimmt, ist dies unverzüglich mit Abteilung Lager/Versand zu klären)

Bei EDV-gestützer Organisation liegt eine einheitliche Datengrundlage vor. Abweichungen sind nur innerhalb der Lagerbestandsführung möglich und müssen dort korrigiert werden (z. B. durch Lagerinventur).

IMPULS: SCHRIFTLICHE ANFRAGE AN DEN LIEFERER

- 2. Anfragebrief schreiben und eine Kopie (z. B. PDF-Kopie) anfertigen
- 2.1. Absender der Anfrage als Kopfzeile: Simulationsfirma
- Empfänger der Anfrage (Adressat): entsprechender Lieferer ... 2.2.
- Bezugszeichenzeile (ggf. statt dessen *Info-Block* möglich) 2.3.

| Ihr Zeichen,<br>Ihre Nachricht vom | Unser Zeichen,<br>unsere Nachricht vom | Telefon, Name    | Datum           |
|------------------------------------|----------------------------------------|------------------|-----------------|
|                                    | Kurzzeichen/2/20                       | , Sachbearbeiter | aktuelles Datum |

Nummer der Anfrage der Tabelle Anfragen entnehmen

2.4. Betreff: Anfrage (der Begriff "Betreff" wird nicht geschrieben) Wird der Brief elektronisch z. B. als PDF-Dokument angefertigt, ist auch die Kopie elektronisch zu erstellen (z. B. als PDF-Dokument, mit dem Namenszusatz "Kopie". Speicherort: Vorgaben der Geschäftsführung beachten (z. B. Archivname des Lieferers, Namensbezeichnungen für Geschäftsbriefe u.a.)

### 2.5. Tabelle Anfragen ausfüllen (Tabellenkalkulation)

| 20       | Tabelle Anfrag         | abelle Anfragen Abteilung Einkauf |                                              |              |
|----------|------------------------|-----------------------------------|----------------------------------------------|--------------|
| Lfd. Nr. | Tag                    | Lieferer-Nr/ Lieferername         | Artikel-Nr./Bezeichnung/<br>sonstiger Inhalt | erledigt am  |
|          | JJ- <mark>MM-TT</mark> | <b>•</b>                          | •                                            | (noch offen) |

Nächste freie *Ifd. Nummer* für die "Vorgangsnummer" verwenden - z.B. im aktuellen Geschäftsjahr Ifd. Nr. **13**, wenn für den letzten vollständige Eintrag Ifd. Nummer **12** verwendet wurde.

Bei EDV-orientierter Vorgehensweise wird die nächste freie lfd. Nummer (z. B. 13) automatisch erzeugt. *Lieferernummer* und *Artikelnummer* werden anhand einer angezeigten Liste (Auswahlbutton) ausgewählt. Mehrere Artikel eines Lieferers erfordern mehrere Zeilen.

#### Anmerkung:

Anfragen, welche noch nicht vom Lieferer (Außenstelle Lieferer) beantwortet sind, können durch den noch nicht erfolgten Eintrag "*erledigt am*" überwacht werden.

- 2.6. Brief dem Abteilungsleiter vorlegen, der bei Einverständnis hinter "i. V." unterschreibt
- 3. Wenn es sich um einen Umschlag ohne Sichtfenster handelt, Briefumschlag beschriften (oder Adressaufkleber verwenden) und zusammen mit Brieforiginal und Kopie in Unterschriftsmappe legen
- 4. Unterschriftsmappe zu der Abteilung ALLGEMEINE VERWALTUNG bringen (dort Impuls) und nach Rückerhalt der *Kopie* bzw. des <u>Bearbeitungszettels</u>:
- 4.1. Eintragung in Liefererkartei, Blatt 3, Spalte "Anfragen" (DV ► Bildschirmmaske):

| Liefererkartei         | (Stammblatt)                  |                    | Raum für Vermerke / Reiter | Blatt 1        |  |  |
|------------------------|-------------------------------|--------------------|----------------------------|----------------|--|--|
| Lieferer:              | Ritter AG, AG                 |                    | Lieferantennummer:         | 16016          |  |  |
| Anschrift:             | T                             |                    | E-Mail                     | Telefon/Fax:   |  |  |
| Alfred-Ritter-Straße   | e 25                          |                    | info@rittersport.de        | 07245 xx300    |  |  |
| 70195 Stuttgart        |                               | Ansprechpartner:   | Telefon:                   |                |  |  |
|                        |                               | Frau Bender        | 07245 xx301                |                |  |  |
| Kreditrahmen (Obligo): | Zahlungsbedingg               | en:                | Vertreter/Reisender:       | Lieferer seit: |  |  |
| 15000                  | aus 000000: Ziel 00 Tage, bis | 00 Tage 0 % Skonto |                            | 1979           |  |  |
|                        | Lieferzeit                    | Rabatt             | Lieferbedingungen          | Preisliste Nr. |  |  |
| Standardwerte:         | 0                             | 7 Tage             | ab Lager                   | 2              |  |  |
| Artikel-NR             | Bezeichnung                   | Einheit            | Mindestbestellmenge        | Abgabepreis    |  |  |
| '008377                | Orangensaft mit Calcium       | Flasche, 0,75 l    | 10                         | A              |  |  |
|                        |                               |                    |                            |                |  |  |
|                        |                               |                    |                            |                |  |  |

| Liefererk         | artei                               |                    | Raum für Vermerke / Reiter | Blatt 2                     |                         |  |  |
|-------------------|-------------------------------------|--------------------|----------------------------|-----------------------------|-------------------------|--|--|
| Lieferer:         | Ritter AG, AG                       | Lieferantennummer: | 16016                      |                             |                         |  |  |
| Allger            | neine Werbesend                     | lungen             |                            | Besonde                     | ere Angebote            |  |  |
| Tag<br>[JJ-MM-TT] | Tag<br>[JJ-MM-TT] Gegenstand Erfolg |                    | Tag<br>[JJ-MM-TT]          | Artikel-Nr./<br>Bezeichnung | Angebot Nr. Liefertermi |  |  |
|                   |                                     |                    |                            |                             |                         |  |  |
|                   |                                     |                    |                            |                             |                         |  |  |

| Liefererkartei          |                     |                   |             |                             | Raum für Ver                             | merke / Reiter |     | Blatt 3      |
|-------------------------|---------------------|-------------------|-------------|-----------------------------|------------------------------------------|----------------|-----|--------------|
| Lieferer: Ritter AG, AG |                     |                   |             | Lieferante                  | nnummer:                                 | 16             | 016 |              |
| An                      | fragen              |                   |             | Best                        | Bestellungen                             |                |     |              |
| Tag<br>[JJ-MM-TT]       | Abteilung/<br>Beleg | Tag<br>[JJ-MM-TT] | Bestell-Nr. | Artikel-Nr./<br>Bezeichnung | Menge Einheit Preis/Einheit Liefertermin |                |     | Liefertermin |
| z. B03-21               | z. B. /2/2026       |                   |             |                             |                                          |                |     |              |

Eintragungen: Tag = *Briefdatum*, *Abteilung/Beleg=2/20....* (Ausgangsnummer des Briefes)

- 4.2. Bearbeitungsvermerk auf Kopie der Anfrage bzw. <u>Bearbeitungszettel</u> ausfüllen (eingetragen in Tabelle Anfragen, Datum/Kurzzeichen/Abteilungsnummer) und anheften
- 4.3. Kopie der Anfrage unter dem entsprechenden Lieferer ablegen/abheften Bei <u>EDV-orientierter Verarbeitung</u>: Kopie als PDF-Datei mit dem Namensergänzung "\_Kopie" speichern. Hinweise für *Dateinamen* und *Speicherort* beachten.
- 4.4. Auf MBd-Formular oben in die Mitte den Text schreiben: "Anfrage Nr. 20.... am ..." und MBd in Ordner/Hängtasche "Bedarfsmeldungen" aufbewahren. <u>EDV</u>: PDF-Kopie zusätzlich speichern.
- 4.5. Protokolldatei ergänzen:

| Vorgang                      | Einsender bzw.<br>Empfänger | Datum | Bezugszeichen | Kurzinhalt          | Link          |
|------------------------------|-----------------------------|-------|---------------|---------------------|---------------|
| Bedarfs-<br>meldung<br>(MBd) | A 2 / Ritter AG             |       | /3/Kling      | Orangensaft Hohes C | <u>3013-L</u> |
| (MBd)                        |                             |       | /2/Fey        |                     | <u>3013-E</u> |
| Anfrage                      | A 2 / Ritter AG             |       | /2/Meyer      | Orangensaft Hohes C | <u>2026</u>   |
|                              |                             |       |               |                     |               |

## III. Arbeiten der Abteilung Allgemeine Verwaltung

IMPULS: AUSGANGSBRIEF (UNTERSCHRIFTSMAPPE MIT ANFRAGE DER ABTEILUNG EINKAUF)

- 1. Briefinhalt überprüfen (z. B. Anschriftenvergleich auf Brief und Briefumschlag, Bezugszeichenzeile, Betreffangabe, Brieftext, Unterschrift des Abteilungsleiters)
- 2. Prokurist unterschreibt bei Einverständnis hinter "ppa"
- 3. Unterschriftsmappe zum Unterrichtsleiter bringen und nach Rückerhalt:
- 3.1. Brieforiginal falzen

Briefformat DIN C6: erst Längsfalz und mit der geschlossenen Seite zuerst in Briefumschlag stecken

Briefformat DIN DL (Kompaktbriefformat): Zickzackfalz oder Wickelfalz entsprechend der Markierung

Anmerkung:

Bei Fensterbriefen muss die Anschrift des Empfängers gut lesbar im Sichtfenster erscheinen.

- 3.2. Briefumschlag verschließen, freimachen (Briefmarke bzw. Freistempler) und zur Aussenstelle Post/Bahn bringen (dort Impuls)
- 3.3. Eintragung in Postausgangsbuch

| Postausga              | angsbuch        |                               | Abteilung Allgemeine Ver | waltung                     |
|------------------------|-----------------|-------------------------------|--------------------------|-----------------------------|
| Lfd. <mark>N</mark> r. | Tag des Abgangs | Name des Empfängers           | Inhalt                   | Aktenzei <mark>ch</mark> en |
|                        | JJ-MM-TT        | z. B. entsprechender Lieferer | z. B. Anfrage Nr. 20     | Kurzzeichen                 |
|                        |                 |                               |                          |                             |

3.4. Bearbeitungsvermerk auf Kopie der Anfrage bzw. Bearbeitungszettel ausfüllen (eingetragen im Postausgangsbuch/Datum/Kurzzeichen/Abteilungsnummer) und heften

3.5. Kopie zusammen mit Unterschriftsmappe an Abteilung Einkauf zurückgeben.

<u>EDV-orientierte Verarbeitung</u>: PDF-Kopien anfertigen. Hinweise zu Namensgebung und Speicherort von Dateien beachten!

## IV. Arbeiten der Aussenstelle TRANSPORTDIENSTE

IMPULS: BRIEFTRANSPORT

1. Tabelle Postdurchgang ausfüllen

| Postdurch | gang       |                       | Postdienste             |  |  |
|-----------|------------|-----------------------|-------------------------|--|--|
| Lfd. Nr.  | Eingang am | Name des Einlieferers | Name des Empfängers     |  |  |
|           | JJ-MM-TT   | Simulationsfirma      | entsprechender Lieferer |  |  |
|           |            |                       |                         |  |  |

- 2. <u>Poststempel</u> auf Briefumschlag (Freimarke entwerten); dies entfällt, wenn ein Freistempler (Frankiermaschine oder <u>QR-</u> <u>Code</u>) verwendet wird
- 3. Brief zum entsprechenden Empfänger (Lieferer bei der Aussenstelle Lieferer) bringen (DORT IMPULS)

# ferer bei der [] S)

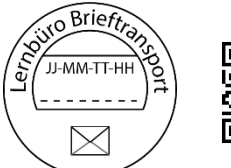

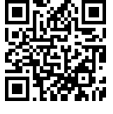

## V. Arbeiten der Aussenstelle LIEFERER

IMPULS: SCHRIFTLICHE ANFRAGE DER SIMULATIONSFIRMA

- 1. Anfragebrief erhält eine Eingangsnummer (z. B. oben rechts eintragen)
- 1.1. Nummer der Tabelle Anfragen = 70....
- 1.2. Tabelle Anfragen ausfüllen

<u>Anmerkung</u>: Die Außenstelle LIEFERER vertritt im Simulationsbüro gleichzeitig mehrere voneinander unabhängige Einzelunternehmen (Lieferer) mit unterschiedlichen Angeboten (vgl. hierzu auch die Erläuterungen aus der MARKTSITUATION P). Die zu vertretenden Lieferer vertreten vereinfacht jeweils zuzuordnende Produktgruppen.

| 70       | Tabelle Anfra | gen                      | Lieferer:                                    |              |  |
|----------|---------------|--------------------------|----------------------------------------------|--------------|--|
| Lfd. Nr. | Tag           | Kunden-Nr/ Kundenname    | Artikel-Nr./Bezeichnung/<br>sonstiger Inhalt | erledigt am  |  |
|          | JJ-MM-TT      | Kunde (Simulationsfirma) | z. B. Artikelnummer                          | (noch offen) |  |
|          |               |                          |                                              |              |  |

## 2. Anfrageinhalte in Kundenkartei eintragen (DV ► Bildschirmmaske):

| Kundenkartei (S                                 | tammblatt)   | Raum für Vermerke / Reiter | Blatt 1        |                                |                |  |
|-------------------------------------------------|--------------|----------------------------|----------------|--------------------------------|----------------|--|
| Kunde:                                          | Sapello GmbH |                            |                | Kundennummer:                  | 10000          |  |
| Anschrift:                                      |              | E-Mail                     | Telefon/Fax:   |                                |                |  |
| Adlerstraße 31                                  |              |                            |                | info@spaellogmbh.de 6331 241xx |                |  |
| 66955 Pirmasens                                 |              |                            |                | Geschäftsleitung:              | Telefon:       |  |
|                                                 |              |                            |                | Ch. Neumann                    | 06331 240xx    |  |
| Kreditrahmen (Obligo):                          | Zahlur       | gsbedingungen:             |                | Ansprechpartner:               | Kunde seit:    |  |
| 50000 aus 100010: Ziel 10 Tage, bis 10 Tage 0 % |              |                            | ) % Skonto     | Frau Klein                     | 2001           |  |
|                                                 | Lieferzeit   | Rabatt                     | Versandkosten: | Lieferbedingungen              | Preisliste Nr. |  |
| Standardwerte:                                  | 7 Tage       | 20%                        | 50€            | frei ab Warenwert 1000         | 1              |  |

| Kundenkartei        | (Be | ewegungen)              | Raum für Vermerke / Reiter Blatt 2 |           |                     |             |
|---------------------|-----|-------------------------|------------------------------------|-----------|---------------------|-------------|
| Kunde: Sapello GmbH |     |                         |                                    |           | Kundennummer:       | 10000       |
| Artikel-NR          |     | Bezeichnung             | Einheit                            | Verkäufer | Mindestbestellmenge | Abgabepreis |
| '008377             | •   | Orangensaft mit Calcium | Flasche, 0,75 l                    | Ritter AG | 10                  | 8,04        |
|                     |     |                         |                                    |           |                     |             |
|                     |     |                         |                                    |           |                     |             |

| Kundenkartei                   |                          |                   |             |                             | Raum für Ver | merke / Reiter |               | Blatt 3      |  |
|--------------------------------|--------------------------|-------------------|-------------|-----------------------------|--------------|----------------|---------------|--------------|--|
| Kunde: Sapello GmbH, Pirmasens |                          |                   |             |                             |              | mmer:          | 10000         |              |  |
| Anfrage                        | n/Angebote               |                   | A           |                             |              | ufträge        |               |              |  |
| Tag<br>[JJ-MM-TT]              | Abteilung/<br>Beleg      | Tag<br>[JJ-MM-TT] | Bestell-Nr. | Artikel-Nr./<br>Bezeichnung | Menge        | Einheit        | Preis/Einheit | Liefertermin |  |
| z. B03-21/<br>03-22            | z. B. /2/2019<br>/7/7120 |                   |             |                             |              |                |               | (noch offen) |  |
| 03-22                          | ////120                  |                   |             |                             |              |                |               |              |  |

Eintragung in Spalte "Anfragen/Angebote": Tag: *Briefdatum;* Abteilung/Beleg: *z. B.* 2/20.... (= Anfrage der Simulationsfirma, Abteilung Einkauf)

3. Anfrage überwachen: Möglichkeiten sind Reiter in Kundenkartei setzen (traditionelle Verfahrensweise) - oder - Kontrolle der Tabelle Anfragen, Spalte "erledigt am"; noch nicht bearbeitete Anfragen weisen hier noch keinen Eintrag auf

- 4. Bearbeitungsvermerk auf Anfragebrief bzw. Bearbeitungszettel auf Anfragebrief ausfüllen und anheften; Vermerke: eingetragen in Tabelle Anfragen, Kundenkartei/Datum/Kurzzeichen/Abteilungsnummer; *Bei elektronischen Dokumenten*: ggf. *Bearbeitungszettel* ausfüllen
- 5. Überlegungen vor Angebotsabgabe:
- 5.1. Lieferungsmöglichkeit der Ware überprüfen (Lagerregal, Lagerfachkarte, Lagerkartei, bereits abgegebene Angebote, eingegangene Bestellungen)
- 5.2. Ggf. über den Anfragenden Auskunft einholen
- 5.3. Art des Angebotes (verbindlich unverbindlich)
- 5.4. Wesentliche Punkte eines Angebotes beachten: z. B. Warenart und Güte, Preis je Einheit, evtl. Preisnachlässe, Menge, evtl. Verpackungsund Beförderungskosten, Lieferzeit, Zahlungsbedingungen, Erfüllungsort und Gerichtsstand, ggf. weitere Punkte aus den allgemeinen Geschäftsbedingungen
- 5.5. Anlagen (z. B. Preisliste, Verkaufsmuster)
- 6. Angebot schreiben und eine Kopien (PDF-Kopie) anfertigen:
- 6.1. Absender: entsprechender Lieferer ....
- 6.2. Empfänger: Simulationsfirma
- 6.3. Bezugszeichenzeile (ggf. stattdessen *Info-Block* verwenden):

| Ihr Zeichen,<br>Ihre Nachricht vom | Unser Zeichen, |  | Telefon, Name    | Datum           |
|------------------------------------|----------------|--|------------------|-----------------|
| Kurzz./2/20,<br>Datum der Anfrage  | Kurzz./7/71    |  | , Sachbearbeiter | aktuelles Datum |

Unser Zeichen: ...; *Kurzzeichen/Nr. der Aussenstelle Lieferer (= 7)/Nr. des Angebotes (Nummer der Tabelle Angebote des entsprechenden Lieferers entnehmen)* Betreff: *Angebot* (das Wort "Betreff" wird nicht geschrieben)

| 71       | Tabelle Ang | ebote                    | Lieferer:                                                |  |  |
|----------|-------------|--------------------------|----------------------------------------------------------|--|--|
| Lfd. Nr. | Tag         | Kunden-Nr/ Kundenname    | Artikel-Nr./Bezeichnung/<br>sonstiger Inhalt erledigt am |  |  |
|          | JJ-MM-TT    | Kunde (Simulationsfirma) | z. B. Artikelnummer (noch offen                          |  |  |
|          |             |                          |                                                          |  |  |

### 6.5. Tabelle Angebote ausfüllen

Lfd. Nr.: 71....; Tag: Briefdatum; Kunde: Briefempfänger, Art. Nr.: .....; Ergebnis: noch ohne Eintragung; bei mehreren Artikel mehrere Zeilen verwenden. EDV: Fehlt in einer Auswahlliste ein bestimmter Kunde bzw. Artikel, muss dieser zunächst als neuer Kunde bzw. neuer Artikel erfasst werden!

- 6.6. Brief dem Abteilungsleiter vorlegen, der bei Einverständnis hinter "i. V." unterschreibt7. Briefumschlag beschriften und zusammen mit Brieforiginal und Kopie in
- Unterschriftsmappe legen ( $Bei EDV \rightarrow PDF$ -Kopie Hinweise beachten)
- 8. Unterschriftsmappe zum Unterrichtsleiter bringen und nach Rückerhalt:
- 8.1. Angebotsbrief (Original) falzen

6.4.

Briefformat DIN C6: erst Längsfalz und mit der geschlossenen Seite zuerst in Briefumschlag stecken

Briefformat DIN DL (Kompaktbriefformat): Zickzackfalz oder Wickelfalz entsprechend der Markierung

Anmerkung:

Bei Fensterbriefen muss die Anschrift des Empfängers gut lesbar im Sichtfenster erscheinen.

- 8.2. Briefumschlag verschließen, freimachen (Briefmarke bzw. Freistempler) und zur Aussenstelle Post/Bahn bringen (dort Impuls)
- Angebotsinhalte in Kundenkartei eintragen (Spalte "Anfragen/<u>Angebote</u>") Tag: *Briefdatum*; Gegenstand: z. B. *Art.-Nr. (bei mehreren Artikeln können ggf. mehrere Zeilen benutzt werden)*, Beleg Nr. 71....; Sachbearbeiter: *Name des zuständigen Sachbearbeiters*; Liefertermin: *zugesagte Lieferzeit* o. ä. (DV ► Bildschirmmaske)

| Kundenkartei                   |                          |                   |             |                             | Raum für Vermerke / Reiter |         | Blatt 3       |              |  |
|--------------------------------|--------------------------|-------------------|-------------|-----------------------------|----------------------------|---------|---------------|--------------|--|
| Kunde: Sapello GmbH, Pirmasens |                          |                   |             |                             |                            | mmer:   |               |              |  |
| Anfrage                        | n/Angebote               |                   |             | A                           | Aufträge                   |         |               |              |  |
| Tag<br>[JJ-MM-TT]              | Abteilung/<br>Beleg      | Tag<br>[JJ-MM-TT] | Bestell-Nr. | Artikel-Nr./<br>Bezeichnung | Menge                      | Einheit | Preis/Einheit | Liefertermin |  |
| z. B03-21/<br>03-22            | z. B. /2/2019<br>/7/7120 | •••               |             | •••                         |                            |         | ***           | (noch offen) |  |
|                                |                          |                   |             |                             |                            |         |               |              |  |

- 9.2. Tabelle Anfragen ergänzen, Spalte "erledigt am": *Angebotsdatum*
- 9.3. Angebot überwachen: Möglichkeiten sind Reiter in Kundenkartei setzen (traditionelle Verfahrensweise): - oder -Kontrolle der Tabelle Angebote, Spalte *"Ergebnis"*: noch nicht bearbeitete Angebote weisen hier noch keinen Eintrag auf
- 9.4. Auf vorausgegangene Anfrage oben in die Mitte den Text schreiben: "Angebot Nr. 71.... am Bearbeitungsdatum" entfällt bei DV-orientierter Bearbeitung; stattdessen: Bearbeitungszettel ergänzen:
  - Ankreuzen: Vorgang [x] bearbeitet / Unterlage [x] Angebot /
- 9.5. Erledigungsvermerk auf Eingangsstempel der Anfrage
- 9.6. Anfrage in Ordner/Hängetasche des entsprechenden Lieferers nach alphabetischer Ordnung ablegen
- 9.6. Bearbeitungsvermerk auf Angebotskopie bzw. Bearbeitungszettel ausfüllen und angehefteten (eingetragen in Tabelle Angebote, Kundenkartei /... / ... / ...) und Kopie ablegen in Ordner/Hängetasche "Angebote"
- 9.7. Kopie des Angebotes in Ordner/Hängetasche des entsprechenden Lieferers hinter das Original der Kundenanfrage (Simulationsfirma) ablegen

## VI. Arbeiten der Aussenstelle TRANSPORTDIENSTE

IMPULS: BRIEFTRANSPORT

1. Tabelle Postdurchgang ausfüllen

| 90 Postdurchgang |       |                         | Postdienste      |
|------------------|-------|-------------------------|------------------|
| Lfd. Nr.         | Tag   | Einlieferer             | Empfänger        |
|                  | Datum | entsprechender Lieferer | Simulationsfirma |

- 2. <u>Poststempel</u> auf Briefumschlag (Freimarke entwerten); dies entfällt, wenn ein Freistempler (Frankiermaschine oder <u>QR-</u> <u>Code</u>) verwendet wird
- 3. Brief zum entsprechenden Empfänger (Simulationsfirma, Abteilung Allgemeine Verwaltung) bringen (dort Impuls)

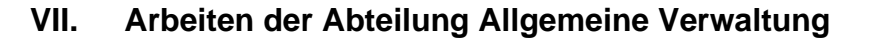

IMPULS: EINGANGSBRIEF(ANGEBOT DES LIEFERERS)

- 1. Anfragebrief mit einem Eingangsstempel versehen
- 2. Leitvermerke eintragen (alle Abteilungen z. B. im Eingangsstempel einsetzen, die der Brief nacheinander durchlaufen muss - bei einem Angebot ist dies Abteilung Einkauf)

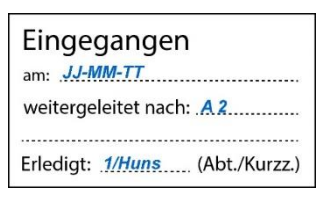

Brieftra

TT.MM.JJ-HH

 $\bowtie$ 

- 3. Briefinhalt überprüfen (z. B. Anschriftenvergleich auf Brief und Briefumschlag, Bezugszeichenzeile, Betreffangabe, Brieftext, Unterschriften)
- 4. nach Möglichkeit: Anfragebrief elektronisch archivieren z. B. in einem PDF-Dokument
- 4.1. Anlagen ebenfalls in ein PDF-Dokument überführen ("scannen") und mit Namen der Anfrage sowie einem entsprechenden Namenszusatz als Archivdatei speichern. Eingangsdatum verwenden:

Archivdatei: Name\_Vorname\_AbtNr\_GruppeNr\_JJJJ-MM-TT.ARC mit folgenden Dateien:

Anfragedatei Name\_Vorname\_ AbtNr\_0\_JJJJ-MM-TT.PDF Anlagendatei Name\_Vorname\_ AbtNr\_0\_JJJJ-MM-TT\_A.PDF Beispiel: Sapello\_GmbH\_2\_1B\_2021-09-26.ARC

falls nicht möglich, Anlagen organisatorisch zusammenfügen (z.B. Mappe) und mit entsprechendem Leitvermerk versehen

- 4.2. Evtl. fehlende Anlagen in Anlagedatei vermerken
- 5. Anlagenvergleich
- 5.1. Anlagen ggf. an Brief befestigen
- 5.2. Vorhandene Anlagen auf Brieforiginal (Anlagenvermerk) abhaken
- 5.3. Fehlende Anlagen auf Brieforiginal vermerken
- 6. Eintragung in Posteingangsbuch

| Posteingangsbuch |            |                               | Abteilung Allgemeine Verwaltung |             |  |
|------------------|------------|-------------------------------|---------------------------------|-------------|--|
| Lfd. Nr.         | Eingang am | Name des Einsenders           | Inhalt                          | Leitvermerk |  |
| •••              | JJ-MM-TT   | z. B. entsprechender Lieferer | z. B. Angebot Nr. 22            | z. B. A2    |  |
|                  |            |                               |                                 |             |  |

Eintragungen: u. a. Leitvermerk: *wie auf Eingangsbrief (Eingangsstempel)* Brief zu der Abteilung Einkauf bringen (dort Impuls)

## VIII. Arbeiten der Abteilung Einkauf

7.

IMPULS: SCHRIFTLICHES ANGEBOT EINES LIEFERERS

1. Angebotsbrief mit Eingangsstempel versehen

Anlagen vergleichen und auf Brief anheften (ggf. sind diese mit einer Bestellung wieder zurückzuschicken)

- 2. Angebotsbrief erhält eine Eingangsnummer (z. B. oben rechts eintragen)
- 2.1. Nummer der Tabelle Angebote entnehmen = 21....
- 2.2. Tabelle Angebote ausfüllen

| weitergeleitet nach: |               |
|----------------------|---------------|
| Erledigt:            | (Abt./Kurzz.) |

Eingegangen

| 21       | Tabelle Ango | ebote                     |   | Abteilung Einkauf                            |                      |
|----------|--------------|---------------------------|---|----------------------------------------------|----------------------|
| Lfd. Nr. | Tag          | Lieferer-Nr/ Lieferername |   | Artikel-Nr./Bezeichnung/<br>sonstiger Inhalt | Betreff Nr./ Zeichen |
|          | JJ-MM-TT     | z. B. Lieferer-Nr.        | - | z. B. Artikelnummer                          |                      |
|          |              |                           |   |                                              |                      |

Lfd. Nr.: 21....; Datum: *Briefdatum*; Lieferer-Nr./Lieferername: ... ; Art.-Nr./-Bezeichnung/sonst. Inhalt: ...; Betreff Nr.: 71....

(Lieferer-Nr. und Artikel-Nr. aus Liste auswählen)

3. Auf entsprechenden Kopie der Anfrage oben in die Mitte den Text schreiben: "Angebot Nr. *71....* am ..."

Bei EDV-orientierter Vorgehensweise: z. B. <u>Bearbeitungszettel</u> ergänzen ...

- 4. In Tabelle Anfragen Spalte "erledigt am" durch Eintrag des Angebotsdatums ergänzen (z. B. *AG Datum*)
- 5. Traditionelle Angebotsüberwachung: Ggf. in Lagerkartei Reiter zur Angebotsüberwachung abnehmen
- Bearbeitungsvermerk auf Angebotsbrief bzw. Bearbeitungszettel ausfüllen (eingetragen in Tabelle Angebote, /.../...) und ggf. anheften bei EDV-orientierter Verarbeitung: Bearbeitungszettel ergänzen ... Vorgang: [x] bearbeitet / Dokument: [x] Angebot ...
- 7. Bestellung schreiben und eine Kopie anfertigen, wenn das Angebot zusagt, die Liquiditätslage zufriedenstellend und noch ausreichend Budget (Geldmittel) vorhanden ist. Für die Bestellung ist u. a. von Bedeutung:
- 7.1. Bezugszeichenzeile (stattdessen ggf. *Info-Block* verwenden)

| Ihr Zeichen,<br>Ihre Nachricht vom  | Unser Zeichen,<br>unsere Nachricht vom | Telefon, Name    | Datum           |
|-------------------------------------|----------------------------------------|------------------|-----------------|
| Kurzz./7/71,<br>Datum des Angebotes | Kurzzeichen/2/22,<br>Datum der Anfrage | , Sachbearbeiter | aktuelles Datum |

Unser Zeichen: *Kurzzeichen/2/22.... (Nummer der Tabelle Bestellungen entnehmen);* unsere Nachricht vom: *Datum der evtl. vorausgegangenen Anfrage* Betreff: *Bestellung (das Wort "Betreff" wird nicht geschrieben)* 

7.2. Tabelle Bestellungen ausfüllen

| 22       | Tabelle Bes | stellungen                | Abteilung Ei            | nkauf |         |             |
|----------|-------------|---------------------------|-------------------------|-------|---------|-------------|
| Lfd. Nr. | Tag         | Lieferer-Nr/ Lieferername | Artikel-Nr./ Bezeichnun | 3     | MWE-Nr. | erledigt am |
|          | JJ-MM-TT    | z. B. Lieferer-Nr.        | z. B. Artikelnummer     |       |         |             |

Einzutragen u. a.: Lfd. Nr.: ...; Tag: Bestelldatum; Lieferer-Nr./Lieferername (aus Liste auswählen): ...; Artikel-Nr./Artikelbezeichnung (aus Liste auswählen): bestellte Artikel in Kurzform, ggf. über mehrere Zeilen eintragen; Wareneingangsmeldung Nr.: noch ohne Eintragung; erledigt: noch ohne Eintragung

- 7.3. Bei Anlagen: Preisliste, Verkaufsmuster (ggf. zurück an Lieferer)
- 8. Nach Unterschrift des Abteilungsleiters Unterschriftsmappe mit Original, evtl. Anlagen und Kopie zum Unterrichtsleiter bringen und nach Rückerhalt:
- 8.1.. Briefumschlag beschriften und zusammen mit Brieforiginal und Durchschlag in Unterschriftsmappe legen
- 8.2.. Unterschriftsmappe zu der Abteilung Allgemeine Verwaltung bringen (dort Impuls) und nach Rückerhalt der Kopie:
- 8.3. Auf entsprechendes Angebot oben in die Mitte den Text schreiben "Bestellung Nr. 22.... am ..."

Bei *EDV-orientierter Vorgehensweise*: PDF-Datei und PDF-Kopie nach Vorgabe speichern; ggf. *Bearbeitungszettel* ergänzen ... z. B. Vorgang [x] erstellt - Dokument [x] Bestellung ...

8.4. Erledigungsvermerk auf Eingangsstempel des Angebotes und Angebot unter dem Namen des entsprechenden Kunden in Ordner/Hängetasche Angebote ablegen EDV-Verarbeitung: wie vor ...

| Eingegangen                            |
|----------------------------------------|
| am: <u>JJ-MM-TT</u>                    |
| weitergeleitet nach:                   |
|                                        |
| Erledigt: <u>2/Meyer</u> (Abt./Kurzz.) |

8.5. Bestellungsinhalte in Liefererkartei (Spalte "Bestellungen" Blatt <sup>Erledigt: <u>2/Meyer</u>... (Abt. 3) eintragen – vgl. Arbeitsblatt der Tabellenkalkulation (DV ► Bildschirmmaske)
</sup>

| Liefererka              | rtei                |                   |             |                             | Raum für Ver | merke / Reiter           | 28            | Blatt 3      |
|-------------------------|---------------------|-------------------|-------------|-----------------------------|--------------|--------------------------|---------------|--------------|
| Lieferer: Ritter AG, AG |                     |                   |             |                             | Lieferante   | Lieferantennummer: 16016 |               |              |
| An                      | fragen              |                   |             | Beste                       | estellungen  |                          |               |              |
| Tag<br>[JJ-MM-TT]       | Abteilung/<br>Beleg | Tag<br>[JJ-MM-TT] | Bestell-Nr. | Artikel-Nr./<br>Bezeichnung | Menge        | Einheit                  | Preis/Einheit | Liefertermin |
| z. B03-21               | z. B. /2/2026       |                   |             |                             |              |                          |               |              |
|                         |                     |                   |             |                             |              |                          |               |              |

Tag: *Bestelldatum*; Bestell-Nr.: 22....; Artikel-Nr./-Bezeichnung: ...; Menge: ...; Einh.: ...; Preis/Einh.: ... (ohne Umsatzsteuer); Liefertermin: vereinbarter Liefertermin (z. B. "sofort", "02-15-.." oder "Mitte 08")

- 8.6. Bestellung überwachen: Möglichkeiten sind Reiter in Liefererkartei setzen (traditionelle Verfahrensweise) - oder -Kontrolle der Tabelle Bestellungen, Spalte "erledigt am": noch nicht bearbeitete Bestellungen weisen hier noch keinen Eintrag auf
- 8.7. Entsprechende Bedarfsmeldung aus Ordner/Hängetasche "Bedarfsmeldungen" entnehmen und weiter ausfüllen: u. a. Bestell-Nr.: 22....; Preis/Einheit: ... (ohne USt); Bestellung freigegeben: Datum/Kurzzeichen; Tabelle/Liefererkartei Eintragung: Datum/Kurzzeichen;
- 8.7. Bearbeitungsvermerk auf Kopie der Bestellung bzw. Bearbeitungszettel ausfüllen (eintragen in Tabelle Bestellungen, Liefererkartei/ ... / ... / ...) und ggf. anheften
- 8.8. Kopie der Bestellung in Ordner/Hängetasche Bestellungen unter dem Namen des entsprechenden Lieferers ablegen bzw. PDF-Dateien nach Vorgabe speichern.
- 9. *Wertsumme* der Bestellung Abteilung Rechnungswesen mitteilen. Abteilung Rechnungswesen wird damit fortlaufend über die Höhe und den Zeitpunkt der sich aus Ifd. Bestellungen ergebenden Zahlungsverpflichtungen (Bestellobligo) informiert.

| Vorgang             | Einsender bzw.<br>Empfänger | Datum | Bezugszeichen | Kurzinhalt          | Link          |
|---------------------|-----------------------------|-------|---------------|---------------------|---------------|
| Bedarfs-<br>meldung | A 2 / Ritter AG             |       | /3/Kling      | Orangensaft Hohes C | <u>3013-L</u> |
| (MBd)               |                             |       | /2/Fey        |                     | <u>3013-E</u> |
| Anfrage             | A 2 / Ritter AG             |       | /2/Meyer      | Orangensaft Hohes C | <u>2026</u>   |
| Angebot             | z.B. Ritter AG              |       | /7/           |                     | <u>7233</u>   |
| Bestellung          | Ritter AG                   |       | /2/Fey        | Orangensaft Hohes C | 2233          |
|                     |                             |       |               |                     |               |

10. Protokolldatei ergänzen:

<u>Anmerkung</u>: Für die erstellten Unterlagen wurden unterschiedliche Programme verwendet (z. B. PDF-Erstellung, Textverarbeitung, Tabellenkalkulation)

## IX. Arbeiten der Abteilung Allgemeine Verwaltung

IMPULS: AUSGANGSBRIEF (UNTERSCHRIFTSMAPPE MIT BESTELLUNG DER ABTEILUNG EINKAUF)

- 1. Briefinhalt überprüfen (z. B. Anschriftenvergleich auf Brief und Briefumschlag, Bezugszeichenzeile, Betreffangabe, Brieftext, Unterschrift des Abteilungsleiters)
- 2. Prokurist unterschreibt bei Einverständnis hinter "ppa"
- 3. Unterschriftsmappe zum Unterrichtsleiter bringen und nach Rückerhalt:
- 3.1. Brieforiginal falzen

Briefformat DIN C6: erst Längsfalz und mit der geschlossenen Seite zuerst in Briefumschlag stecken

Briefformat DIN DL (Kompaktbriefformat): Zickzackfalz oder Wickelfalz entsprechend der Markierung

Anmerkung:

Bei Fensterbriefen muss die Anschrift des Empfängers gut lesbar im Sichtfenster erscheinen.

- 3.2. Briefumschlag verschließen, freimachen (Briefmarke, "Freistempler" oder QR-Code) und zur Aussenstelle Post/Bahn bringen (dort Impuls)
- 3.3. Eintragung in Postausgangsbuch

| Postausga | ngsbuch         |                         | Abteilung Allgemeine Verwalt | ung         |  |
|-----------|-----------------|-------------------------|------------------------------|-------------|--|
| Lfd. Nr.  | Tag des Abgangs | Name des Empfängers     | Inhalt Akter                 |             |  |
|           | JJ-MM-TT        | entsprechender Lieferer | Bestellung Nr. 22            | Kurzzeichen |  |
|           |                 |                         |                              |             |  |

- 3.4. Bearbeitungsvermerk auf Kopie der Anfrage bzw. Bearbeitungszettel ausfüllen (eingetragen im Postausgangsbuch/Datum/Kurzzeichen/Abteilungsnummer) und heften
- 3.5. Kopie zusammen mit Unterschriftsmappe an Abteilung Einkauf zurückgeben

## X. Arbeiten der Abteilung Lager/Versand

IMPULS: MBD-FORMULAR VON ABTEILUNG EINKAUF

1. Tabelle Bedarfsmeldung

| 30      | Tabelle Bedarfsmeldungen (MBd) |            |                           |             |              | Abteilung La | ger/Versand:  |                 |
|---------|--------------------------------|------------|---------------------------|-------------|--------------|--------------|---------------|-----------------|
| Lfd.Nr. | Tag                            | Artikel-Nr | Artikelbezeichnung        | Lieferer-Nr | Lieferername | MCode        | Bestellnummer | Wareneingang am |
|         | JJ-MM-TT                       | '008377    | 👻 Orangensaft mit Calcium | 16016       | Ritter       | J001R        | 22            | (noch offen)    |
|         |                                |            |                           |             |              |              |               |                 |

Bestell-Nummer = 22.... ergänzen (richtige Zuordnung von MBd-Nr. und Bestell-Nr. beachten)

2. Lagerkartei eintragen (Tabellenkalkulation - DV ► Bildschirmmaske)

| Lagerka                 | Lagerkartei:    |          |             |               | Abteilung La | ger/Versand |               |               | Blatt 3      |
|-------------------------|-----------------|----------|-------------|---------------|--------------|-------------|---------------|---------------|--------------|
| Artikelbezeichnung      |                 |          |             | Artikelr      | nummer       |             | Artikelgruppe |               |              |
| Orangensaft mit Calcium |                 |          |             | '008377       |              |             | Fruchtsaft    |               |              |
| Anford                  | erungen         |          |             |               | Bestel       | lungen      |               |               |              |
| Tag                     | Abteilung/Beleg | Tag      | Bestell-Nr. | Artikel-Nr./- | Bezeichnung  | Menge       | Einheit       | Preis/Einheit | Liefertermin |
| 21-09-20                | 3007            | 20-03-22 | 2233 '00    |               | 8377         | 200         | KI/6 FL       | 8,04          | sofort       |
|                         |                 |          |             |               |              |             |               |               |              |

Spalte "Bestellungen": Tag: ...; Bestell-Nr.: 22....; Artikel-Nr./-Bezeichnung: Kurzinhalt der Bestellung; Menge: tatsächlich bestellte Menge (kann von der in der MBd gewünschten Menge abweichen); Preis/Einheit: ... (ohne USt.); Liefertermin: voraussichtlicher Lieferzeitpunkt o. ä.

- 3. Auf MBd-Formular ergänzend eintragen: Bedarfsmeldung (MBd) aufbewahren (Unerledigtes): Datum: ...; Kurzzeichen: .../3)
- 4. MBd-Formular ablegen in Ordner/Hängetasche "Unerledigtes"
- 5. Protokolldatei ergänzen

| Vorgang             | Einsender bzw.<br>Empfänger | Datum | Bezugszeichen | Kurzinhalt          | Link          |
|---------------------|-----------------------------|-------|---------------|---------------------|---------------|
| Bedarfs-<br>meldung | A 2 / Ritter AG             |       | /3/KL         | Orangensaft Hohes C | <u>3013-L</u> |
| (MBd)               |                             |       | /2/Fe         |                     | <u>3013-E</u> |
| Bestellung          | A 2 / Ritter AG             |       | 2/Fe          | Orangensaft Hohes C | <u>2233</u>   |
|                     |                             |       |               |                     |               |

## XI. Arbeiten der Abteilung TRANSPORTDIENSTE

IMPULS: BRIEFTRANSPORT

1. TABELLE POSTDURCHGANG AUSFÜLLEN

| 90       | Postdurchgang |                       | Postdienste             |
|----------|---------------|-----------------------|-------------------------|
| Lfd. Nr. | Eingang am    | Name des Einlieferers | Name des Empfängers     |
|          | JJ-MM-TT      | Simulationsfirma      | entsprechender Lieferer |
|          |               |                       |                         |

- 2. <u>Poststempel</u> auf Briefumschlag (Freimarke entwerten); dies entfällt, wenn ein Freistempler (Frankiermaschine oder <u>QR-</u> Code) verwendet wird
- 3. Brief zum entsprechenden Empfänger (Lieferer bei der Aussenstelle Lieferer) bringen (DORT IMPULS)

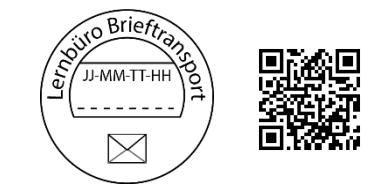

## XII. Arbeiten der Aussenstelle LIEFERER

IMPULS: SCHRIFTLICHE BESTELLUNG DER SIMULATIONSFIRMA

- 1. Auftrag mit Eingangsstempel versehen
- 2. Auftragsbrief erhält eine Eingangsnummer (z. B. rechts oben)
- 2.1. Nummer der Tabelle Aufträge entnehmen = 72....
- 2.2. Tabelle Aufträge ausfüllen

| 72       | Tabelle Auf | träge                 |                         | Lieferer: |             |
|----------|-------------|-----------------------|-------------------------|-----------|-------------|
| Lfd. Nr. | Tag         | Kunden-Nr/ Kundenname | Artikel-Nr./Bezeichnung | MVA-Nr.   | erledigt am |
|          | JJ-MM-TT    | z. B. Kunden-Nr.      | z. B- Kundenname        |           |             |
|          |             |                       |                         |           |             |

Lfd. Nr.,: 72....; Tag: *Auftragsdatum*; Kunde-Nr./Kundenname: ...; Artikelnummer/Artikelbezeichnung: *Kurzangabe;* Versandauftrags-Nr.: *noch ohne Eintragung*: erledigt: *noch ohne Eintragung* 

- 3. Tabelle Angebote in der letzten Spalte "Ergebnis" ergänzen: Auftrag Nr. 72.... /Datum
- 4. Auf vorausgegangenes Angebot oben in die Mitte den Text schreiben: "Auftrag Nr. 72.... /Datum"
- 5. Auftragsinhalte in Kundenkartei eintragen (Spalte "Aufträge") DV ► Bildschirmmaske

| Kundenkart          | ei                                          |                   |             |                             | Raum für Ver | merke / Reiter |                              | Blatt 3      |  |
|---------------------|---------------------------------------------|-------------------|-------------|-----------------------------|--------------|----------------|------------------------------|--------------|--|
| Kunde:              | z. B. Sapello GmbH, Pirmasens Kundennummer: |                   |             | nasens                      |              |                | 10                           | 000          |  |
| Anfragen/Angebote   |                                             |                   |             | Au                          | ufträge      |                |                              |              |  |
| Tag<br>[JJ-MM-TT]   | Abteilung/<br>Beleg                         | Tag<br>[JJ-MM-TT] | Auftrag-Nr. | Artikel-Nr./<br>Bezeichnung | Menge        | Einheit        | Preis <mark>/E</mark> inheit | Liefertermin |  |
| z. B03-21/<br>03-22 | z. B. /2/2019<br>/7/7120                    | JJ-MM-TT          | 72          | z. B. '008377               | 200          | KI/6FI         | 8,04                         | (noch offen) |  |

Tag: *Auftragsdatum*; Bestell-Nr: 22.... (Bestell-Nr. des Kunden, der Simulationsfirma); Artikel-Nr./-Bezeichnung: ...; Menge: ...; Einheit: ...; Preis/Einheit: Verkaufspreis je Einheit ohne Umsatzsteuer, Artikel/Gegenstand: Artikel-Nr. oder Bezeichnung und ggf. Auftrag Nr.: 72....;

6. Auftrag überwachen: Möglichkeiten sind Reiter in Kundenkartei setzen (traditionelle Verfahrensweise) - oder -Kontrolle der Tabelle Aufträge, Spalte "erledigt am": noch nicht bearbeitete Aufträge weisen hier noch keinen Eintrag auf.

7. Ggf. Auftragsbestätigung schreiben und eine Kopie anfertigen Anmerkung:

Auftragsbestätigungen erfüllen eine wichtige rechtliche Funktion. Sie schließen z. B. Missverständnisse beim Vertragsabschluss aus oder lassen einen verbindlichen Kaufvertrag erst zustande kommen (vgl. Verbindlichkeit eines Angebotes)

Ihre Zeichen: Kurzzeichen/2/22.... Betreff: Auftragsbestätigung Nr. 73.... Nummer der Tabelle Auftragsbestätigungen entnehmen Tabelle Auftragsbestätigungen ausfüllen Lfd. Nr.: 73....; Tag: ...; Kunde: ...; Art.-Nr.: ...; Bestell-Nr.: 22....

#### Wahlweise:

8. Versandauftragsformular (MVA) ausfüllen und zwei Kopien anfertigen

- 8.1. Grundsätzliches:
- 8.1.1. Liegen gleichzeitig mehrere Aufträge vor, ist zu entscheiden, ob ein bzw. welcher Kunde bevorzugt beliefert werden soll
- 8.1.2. MVA-Formulare in der Reihenfolge der Dringlichkeit (Liefertermin) ausfüllen
- 8.1.3. MVA-Formulare möglichst am Tag des Auftragseinganges erledigen
- 8.2. Anhand des Auftragsbriefes MVA ausfüllen, u. a.: MVA-Nr.: 77....; Versandanschrift: Geschäftssitz des Kunden (Simualtionsfirma); Bestellnummer des Kunden: 22....; Auftragsnummer: 72....; Gesamtpreis: Menge mal Verkaufspreis ohne Umsatzsteuer
- 9. Tabelle MVA ausfüllen u. a.: Auftrags-Nr.: 72 ....; erledigt am: noch ohne Eintragung

| 77       | Tabelle Versa | ndaufträge (MVA)      |                                 | Lieferer: Name des Lieferers |              |  |
|----------|---------------|-----------------------|---------------------------------|------------------------------|--------------|--|
| Lfd. Nr. | Tag           | Kunden-Nr./Kundenname | Artikel-Nr./ Artikelbezeichnung | Auftrag-Nr.                  | erledigt am  |  |
|          | JJ-MM-TT      | z. B. Sapello GmbH    | 008377                          | 72                           | (noch offen) |  |
|          |               |                       |                                 |                              |              |  |

- 10. Tabelle Aufträge in der Spalte "Versandauftragsnummer (MVA)" ergänzen: 77....
- 11. Auf entsprechenden Auftrag oben in die Mitte den Text schreiben: MVA-Nr. 77..../Datum
- 12. Versandauftrag (MVA) in Ordner/Hängetasche "Versandaufträge (MVA)" aufbewahren
- 13. Bearbeitungsvermerk auf Auftrag bzw. angehefteten Bearbeitungszettel ergänzen (eingetragen in Tabelle Aufträge, Kundenkartei, MVA/ ... /... )
- 14. Erledigungsvermerk auf Eingangsstempel des Bestellbriefes und Brief ablegen in Ordner/Hängetasche "Aufträge"

IMPULS: WARE AN DEN KUNDEN (SIMULATIONSFIRMA) VERSENDEN

- 1. Bestellte Warenmenge dem Lager entnehmen
- 2. Packzettel ausfüllen und mit Adressdoppel der Ware beilegen
- 3. Warenausgang eintragen in:
- 3.1. Lagerkartei (Tabellenkalkulation ► Bildschirmmaske):

| Artikelkart          | ei (Lagerka                | arte | ei)    | Außenstelle Lieferer (aktueller Lieferer) |   |        |     |     | Blatt 2            |           |                    |
|----------------------|----------------------------|------|--------|-------------------------------------------|---|--------|-----|-----|--------------------|-----------|--------------------|
| Artikelbezei         | chnung:                    |      |        | Artikelnummer:                            |   |        |     |     |                    |           |                    |
| z. B. Oranger        | ensaft mit Calcium '008377 |      |        |                                           |   |        |     |     |                    |           |                    |
| Tag                  | VorgangNr                  | •    | Zugang | Reserviert 🗸                              |   | Abgang | •   | lst | •                  | verfügbar | -                  |
| 01- <mark>0</mark> 2 | Übertrag                   |      |        |                                           |   |        |     |     | 2 <mark>500</mark> |           | 2500               |
|                      | 5201                       |      |        |                                           |   |        | 180 |     |                    |           | 2320               |
|                      | 7201                       |      | 480    |                                           |   |        |     |     |                    |           | 2800               |
|                      | weitere Eintrö             | ige  |        |                                           |   |        |     |     |                    |           |                    |
|                      | 7202                       |      | 600    |                                           |   |        |     |     |                    |           | <mark>24</mark> 40 |
|                      | 5204                       |      |        | 300                                       | D |        | 300 |     |                    |           | 2140               |
| Ergebnis             |                            |      | 1080   | 1080 480                                  |   |        |     |     |                    |           |                    |

Tag: Ausgangsdatum; Bestell-Nr.: 22....; Ab: Mengenangabe; Vorrat: neuen Bestand ausrechnen und eintragen (Lag zu dieser Bestellung eine Reservierung vor, wird diese

durch den tatsächlichen Warenausgang aufgelöst, d. h. nur der IST-Bestand entsprechend verändert)

- 3.2. falls eine Lagerfachkarte geführt wird: Tag: Ausgangsdatum; Belegart: MVA; Belegnummer: 77....; Veränderung: abgehende Menge; Bestand: neuen Bestand ausrechnen und eintragen (Bestände in Lagerkartei und Lagerfachkarte müssen übereinstimmen, ansonsten ggf. Fehleranalyse und Korrrekturbuchung durchführen)
- 3.3. Lagerstatistik (Tabellenkalkulation ► Bildschirmmaske):

| _        |                |                                   |      |           |   |             | Aussenstelle Liefe | erer:              |                  | Blatt-Nr.        |  |
|----------|----------------|-----------------------------------|------|-----------|---|-------------|--------------------|--------------------|------------------|------------------|--|
| Lagers   | Lagerstatistik |                                   |      |           |   |             |                    | Name des Lieferers |                  |                  |  |
| Lfd. Nr. | Тад            | Kunde                             | → Ar | tikel-Nr. | - | Menge (+/-) | Wert (+/-)         | Menge-<br>bestand  | Wert-<br>bestand | Wert-<br>bestand |  |
|          | JJ-MM-TT       | z. B. Kd-Nr. 10000 - Sapello GmbH |      |           |   |             |                    | 1993               |                  |                  |  |
|          |                |                                   |      |           |   |             |                    |                    | a                |                  |  |

u. a.: Menge ( - ): ...; Wert ( - ): ... (Verkauf zu Einstandspreisen ohne Umsatzsteuer); Wert-Bestand: neuen Lagerwert ermitteln; Wert-Durchschnitt: Durchschnittswert je Einheit aus der gesamten Bestandsentwicklung errechnen

*EDV: Auswahl über Filterfunktionen möglich (z. B. Tag / Kunde / Artikel-Nr.)* 3.4. Erfolgsstatistik (Tabellenkalkulation ► Bildschirmmaske):

| Erfolgss | tatistik |              |          |             |          |          | Aussenstelle:<br><i>Lieferer</i> |          |           |        |
|----------|----------|--------------|----------|-------------|----------|----------|----------------------------------|----------|-----------|--------|
|          |          |              |          |             | Bezug    | spreis   | Netto                            | -VKP     | Rohgewinn |        |
| Lfd. Nr. | Tag      | Art. Nr.     | MVA-Nr.  | Kd. Nr.     | je Einh. | gesamt   | je Einh. 🖵                       | gesamt 👻 | je Einh.  | gesamt |
|          | JJ-MM-TT | z. B. 008733 | z. B. 77 | z. B. 10000 | 8,04     | 1.608,00 | 6,43                             | 1.286,64 | 1,61      | 321,36 |
|          |          |              |          |             |          |          |                                  |          |           |        |

u. a.: Bruttoverkaufspreis je Einheit: Verkaufspreis ohne Umsatzsteuer, Rohgewinn: Brutto-VKP abzüglich Bezugspreis; EDV: Auswahl über Filterfunktionen möglich.

### 4. MVA-Original ergänzen:

Versandart: durch Boten, Paketdienst, Spedition oder durch Post (Gewichtsgrenze beachten);

bei Versand durch die Bahn:

Entfernung: Angabe im km (Tabelle "Kunden und ihre Entfernungen" anfertigen); Bruttogewicht: Angabe in kg (z. B. errechnen aus Rohgewicht je Einheit mal Anzahl der Einheiten + z. B. 5 % Verpackungsgewicht); Fracht: Wert: z. B. errechnen aus Frachttafel für Stückgut; Verpackung: Betrag; Versand: Versanddatum

bei Versand durch die Post oder Paketdienst:

ähnlich wie bei Bahnfracht, jedoch jeweilige Gebührentabellen sowie Transportbedingungen beachten (Tarif ermittelt sich z. B. aus Abholort, Versandort, Maße und Gewicht, z. B. sind im Internet DHL-Portotabellen verfügbar, welche auch als Orientierungshilfe dienen können)

- 5. Aufkleber (erste Ausfertigung) auf Verpackung mit Versandanschrift
- 6. Versandpapiere ausfüllen, d. h. Liefer-/Empfangsschein (Boten), Paketkarte (Post, Paketdienst), Frachtbrief (Spedition, Bahn)
- 6.1. Nummern der Versandpapiere den Tabellen entnehmen:

Lieferscheine = 781....,

| 781      | Tabelle Liefe | erscheine                | Außenstelle Lieferer:<br>Name des Liefer | erers   |                   |  |  |
|----------|---------------|--------------------------|------------------------------------------|---------|-------------------|--|--|
| Lfd. Nr. | Tag           | Kunden-Nr./Kundenname    | Auftrag Nr.                              | MVA-Nr. | Fracht/Verpackung |  |  |
|          | JJ-MM-TT      | z. B. 10000 Sapello GmbH | 72                                       | 77      | 58,00 €           |  |  |

## Paketversand (Versandbuch) = 782....,

| 782      | Tabelle Pake | etversand                | Außenstelle Lieferer:<br>Name des Liefe | erers     |         |
|----------|--------------|--------------------------|-----------------------------------------|-----------|---------|
| Lfd. Nr. | Tag          | Kunden-Nr./Kundenname    | Gewicht                                 | Tarifzone | Tarif   |
|          | JJ-MM-TT     | z. B. 10000 Sapello GmbH | 72 kg                                   | 3         | 12,00 € |

## Frachtbriefe = 783....,

| 783      | Tabelle Frac                      | htbriefe              | Außenstelle Lieferer:<br>Name des Lief | ferers           |         |
|----------|-----------------------------------|-----------------------|----------------------------------------|------------------|---------|
| Lfd. Nr. | Tag                               | Kunden-Nr./Kundenname | Gewicht                                | Entfernung in km | Gebühr  |
|          | JJ-MM-TT z. B. 10000 Sapello GmbH |                       | 72 kg                                  | 350 km           | 10,80 € |

## 6.2. Entsprechende Tabellen ausfüllen

- Waren, Warenbegleitpapiere bei eigenem Transport dem Kunden (Simulationsfirma) zustellen (dort Impuls) bzw. zur Post oder Bahn (Aussenstelle Post/Bahn) bringen (dort Impuls) oder durch einen Paketdienst abholen lassen (Er ist ebenfalls der Aussenstelle Post/Bahn angegliedert) - *Formularbeispiel "<u>Frachtbrief</u>" und <u>Beispiel</u>*
- 8. Zurückerhaltene Ausfertigungen der Versandpapiere im Ordner/Hängetasche des entsprechenden Lieferers ablegen

IMPULS: AUSGANGSRECHNUNG SCHREIBEN

- 1. Betreff: Rechnung Nr. 73.... (das Wort "Betreff" wird nicht geschrieben) Nummer der Tabelle Ausgangsrechnungen entnehmen
- 1.2. Tabelle Ausgangsrechnungen ausfüllen (Tabellenkalkulation):

| 74       | Tabelle Aus | sgangsrechnunge | en            | Außenstelle Lie<br>Name des L | eferer:<br>. <i>ieferers</i> |         |
|----------|-------------|-----------------|---------------|-------------------------------|------------------------------|---------|
| Lfd. Nr. | Tag 🖵       | Kunden-Nr.      | Wert-Gesamt 🥃 | fällig am 🖕                   | Auftrag Nr.                  | MVA-Nr. |
|          | JJ-MM-TT    | z. B. 10000     | 1.434,45      | JJ-MM-TT                      | 2243                         | 77      |
|          |             | 3               |               | 6                             |                              |         |

u. a.: Wert-Gesamt: *Rechnungsendbetrag;* fällig am: *letzter Zahlungstermin;* ... *(EDV: Auswahl durch Filterfunktionen möglich)* 

2. Sonstige wesentliche Angaben auf AR: z. B. Fracht, Verpackung, Umsatzsteuer, Zahlungsbedingungen, Konten des Lieferers

- 3. Ausgangsrechnung vom Abteilungsleiter überprüfen lassen
- 4. Unterschriftsmappe mit allen Unterlagen vom Unterrichtsleiter abzeichnen lassen und nach Rückerhalt Brieforiginal falzen, bei Briefformat DIN C6: erst Längsfalz und mit der geschlossenen Seite zuerst in Briefumschlag stecken - bei Briefformat DIN DL Kompaktbriefformat: Zickzackfalz oder Wickelfalz entsprechend der Markierung

### Anmerkung:

Bei Fensterbriefen muss die Anschrift des Empfängers gut lesbar im Sichtfenster erscheinen. Werden Versandpapiere und Ausgangsrechnung gleichzeitig erstellt, kann die Ausgangsrechnung einschließlich Packzettel/Lieferschein unmittelbar mit der Ware versandt werden.

Briefumschlag verschließen, frankieren und zu der Abteilung, Post/Bahn bringen (dort Impuls)

- 5. Auftrag aus Ordner/Hängetasche des entsprechenden Lieferers holen und darauf oben in die Mitte den Text schreiben: AR Nr. 73.... am ... und Erledigungsvermerk auf Eingangsstempel des Auftrags
- Auftrag ablegen in der Hängetasche des entsprechenden Lieferers EDV-Verarbeitung: Dokumente als PDF-Dateien speichern (PDF-Original und PDF-Kopie, Speicherort nach Anweisung); <u>Bearbeitungszettel</u> ausfüllen …
- 7. Unterlagen vervollständigen:
- 7.1. In Tabelle Aufträge in der letzten Spalte "erledigt am" ergänzen: Lieferung am ...;
- 7.2. Eintragung in Kundenkartei, Spalte "Lieferungen": Lieferdatum und Ausgangsnummer der AR = 73....

## Kundenkarteien: Anfragen / Aufträge / Lieferungen (Tabellenkalkulation ► Bildschirmmasken)

| Kundenka                  | rtei                |                   |             |                             | Raum für Ver | merke / Reiter | ~             | Blatt 2      |
|---------------------------|---------------------|-------------------|-------------|-----------------------------|--------------|----------------|---------------|--------------|
| Kunde: z. B. Sapello GmbH |                     |                   |             |                             |              | mmer:          | 10000         |              |
| An                        | fragen              |                   |             | iträge                      |              |                |               |              |
| Tag<br>[JJ-MM-TT]         | Abteilung/<br>Beleg | Tag<br>[JJ-MM-TT] | Bestell-Nr. | Artikel-Nr./<br>Bezeichnung | Menge        | Einheit        | Preis/Einheit | Liefertermin |
| z. B03-21                 | z. B. /2/2026       |                   |             |                             |              |                |               |              |
|                           |                     |                   |             |                             |              |                |               |              |

| Kundenka | rtei         |                           |            | Raum für Vern | nerke / Reiter | Blatt 3      |
|----------|--------------|---------------------------|------------|---------------|----------------|--------------|
| Kunde:   | Sapello Gmbl | H, Pirmasens              |            | Kundennummer  |                | 10000        |
|          |              | Ľ                         | ieferungen |               |                |              |
| Tag      | Auftrag-Nr.  | Artikel-Nr. / Bezeichnung | Menge      | Einheit       | Preis/Einheit  | Liefertermin |
| JJ-MM-TT | z. B. 7218   | z. B. '008377             | 200        | 0,75   6FL    |                | JJ-MM-TT     |
|          |              |                           |            |               |                |              |

bei traditioneller Vorgehensweise:

Reiter für Auftragsüberwachung abnehmen und Zahlungsterminreiter setzen - oder - bei anderer Vorgehensweise:

Kontrolle der "Tabelle Aufträge", Spalte "erledigt am" bzw. Tabelle Ausgangsrechnungen "fällig am" bzw. Offene-Posten-Karte "Saldo" weist einen positiven Betrag auf.

- 7.3. Eintragung in Lagerkartei, "Tag"; "Vorgang-Nr"; Spalte "Ab": *Menge eintragen;* verfügbar: *(neuen Bestand ausrechnen = lst)*; (vgl. oben XII, … Pkt. 3.1. Lagerkartei)
- 7.4. Eintragung in Verkaufsstatistik (EDV ► Bildschirmmaske)

| Verka    | aufsstatist | ik                 |                    |         |                    |                 | Lieferer: |                     |   |                                                   |    |   |
|----------|-------------|--------------------|--------------------|---------|--------------------|-----------------|-----------|---------------------|---|---------------------------------------------------|----|---|
| Lfd. Nr. | Тад         | Tag Kunden-Nr./    | Artikel-Nr./       | Menge/  | VKP ii<br>je Einh. | n EUR<br>gesamt | Na        | Nachlässe<br>Rabatt |   | Zahlungsbedingungen<br>Skonto Zieltage Valutatage |    |   |
|          |             | Kundenname         | Bezeichnung        | Einheit |                    | EUR             | %         | Wert                | % | Wert                                              |    |   |
|          | JJ-MM-TT    | z. B. Sapello GmbH | z. B.Orangensaft C | 200     | 8,04               | 1.608,00        | 20        | 321,60              | 1 | 128,64                                            | 10 | 0 |
|          |             |                    |                    |         |                    |                 |           |                     |   |                                                   |    |   |

Tag: Liefertag; Kunden-Nr.: ...; Artikelbezeichnung: ...; Menge/Einheit: ...; VKP in EUR: ...; Nachlässe (Rabatt): in % und EUR; Zahlungsbedingungen: Skonto ... Zieltage ... Valutatage (= Aufschieben der Wertstellung – z. B. Schieben der Frist für die Berechnung des Zahlungszieles.)

7.5. Ggf. Eintragung in die Offene-Posten-Karte des betreffenden Kunden (Simulationsfirma)

| Offene-Po         | osten-Karte |                 |                        | Konto-Nr.:                        |                   |                            |       |
|-------------------|-------------|-----------------|------------------------|-----------------------------------|-------------------|----------------------------|-------|
| KdNr              | Kundennam   | e und Anschrift |                        |                                   | Kredithöhe        | USt-Ident-Nr.              |       |
|                   |             |                 |                        |                                   |                   |                            |       |
| Lfd. Nr.<br>Datum | Beleg-Nr.   | fällig am       | Zahlungs-<br>bedingung | AR-/Gutschrift<br>Betrag (brutto) | Umsatz-<br>steuer | Zahlungsbetrag<br>(brutto) | Saldo |
|                   |             |                 |                        |                                   |                   |                            |       |
|                   |             |                 |                        |                                   |                   |                            |       |

Eintragungen u. a.: Beleg-Nr. Nr. der Ausgangsrechnung; fällig am: Fälligkeitsdatum der Rechnung; AR-/Gutschriftsbetrag (brutto): Betrag der Ausgangsrechnung einschl. USt bzw. bei Erteilung einer Kundengutschrift erscheint in dieser Spalte mit negativem Vorzeichen der Gutschriftsbetrag; Umsatzsteuer: tatsächlich mit dem 'Zahlungsbetrag (brutto)' gezahlte Umsatzsteuer; Saldo: z. B. ein ggf. noch verbleibendender, also vom Kunden zu zahlender Betrag (offener Posten)

7.6. Protokolldatei ergänzen (Lieferer):

| Vorgang                | Einsender bzw.<br>Empfänger       | Datum | Bezugszeichen                | Kurzinhalt          | Link         |
|------------------------|-----------------------------------|-------|------------------------------|---------------------|--------------|
| Angebot                | A 7 / Ritter AG /<br>Sapello GmbH |       | /7/                          | Orangensaft Hohes C | <u>7233</u>  |
| Versand-<br>unterlagen | A 7 / Ritter AG /<br>Sapello GmbH |       | /7/781<br>/LS (Lieferschein) | Orangensaft Hohes C | <u>78113</u> |
| Ausgangs-<br>rechnung  | A 7 / Ritter AG /<br>Sapello GmbH |       | 7/Fe                         | Orangensaft Hohes C | <u>7433</u>  |
|                        |                                   |       |                              |                     |              |

## XIII. Arbeiten der Aussenstelle TRANSPORTDIENSTE

IMPULS: BRIEF-, WARENTRANSPORT

Siehe IV sinngemäß und Brief zu der Abteilung Lager/Versand bringen

- 2. Transport durch die Post <u>Anmerkung</u>: Briefe und DHL-Pakete bis 20 kg sind umsatzsteuerfrei, ansonsten unterliegen die Transportleistungen der Umsatzsteuer.
- 2.1. Beschriftung, Verpackung, Richtigkeit, Vollständigkeit und Vollzähligkeit der Begleitpapiere überprüfen
- 2.2. Paketkarte durch Aufkleber registrieren ("stempeln") und Einlieferungsbeleg an Wareneinlieferer aushändigen (DHL-Entwurf eines <u>Adressaufklebers</u>)
- Eintragung in Tabelle Paketgebühren Lfd. Nr.: 911....; Datum: ...; Absender: ...; Empfänger: SIMULATIONSFIRMA; Zone: ...; Gewicht: kg; EUR: Transport- und Zustellgebühr (Unterlagen zur Berechnung: Zonentabelle, Gebührentabelle – Hinweise aus <u>DHL-Paketaufkleber</u>)
- 2.4. Einlieferungszettel mit Nummer = 911.... auf Verpackung kleben
- 2.5. Quittung anfertigen bzw. ausdrucken (Betrag: Transportkosten ohne Umsatzsteuer) <u>Achtung</u>: "unfreier" Versand von Paketen nicht mehr möglich.
- 2.6. Waren mit sämtlichen Begleitpapieren zu der Simulationsfirma SIMULATIONSFIRMA bringen (dort Impuls)
- 2.7. Warenempfang dort bestätigen lassen (Rückseite der Paketkarte bzw. durch Bestätigungscode); ggf. Quittung an SIMULATIONSFIRMA aushändigen und erhaltenes Bargeld in die Kasse legen
- 2.8. Geldzugang eintragen in Tabelle Kasse (lfd. Nr.: 915....; Datum: ...; Einzahlungen: Paketgebühr; EUR: ... )
- 2.9. Quittungsdurchschlag ablegen in der Hängetasche "Zahlungsverkehr Post", Paketkartenabschnitt ablegen in der Hängetasche "Post- und Paketdurchgang
- 3. Transport durch Frachtführer (z. B. Bahn) Siehe 2 sinngemäß, beachte jedoch:
- 3.1. Allgemeine Bestimmungen über die Handhabung von Frachtbriefen in den §§ 407 ff. HGB. Frachtbriefdoppel (3. Ausfertigung des Frachtbriefes) ergänzend ausfüllen und an Warenlieferer aushändigen (Entwurf eines <u>CMR-Frachtbriefes</u>)
- 3.2. Eintragung in Tabelle Frachten Lfd. Nr.: 920....; Datum: ...; Absender: ...; Empfänger: SIMULATIONSFIRMA; Versandart: ...; Gewicht: kg; EUR: ...
- 3.3. Warenempfang von der SIMULATIONSFIRMA bestätigen lassen (1. Ausfertigung des Frachtbriefes)
- 3.4 2. Ausfertigung des Frachtbriefes an SIMULATIONSFIRMA aushändigen
- 3.5. 1. Ausfertigung des Frachtbriefes bzw. Quittungsdurchschlag ablegen z.B. im Ordner "Bahn"

# XIV. Arbeiten der Abteilung Lager/Versand

IMPULS: EMPFANG VON WAREN, LIEFERSCHEIN ODER EINGANGSRECHNUNG (ER) MIT DURCHSCHLAG

- 1. Warenannahmestelle überprüft u.a. verwendete Unterlagen: Bedarfsmeldung, Lieferschein bzw. Eingangsrechnung
- 1.1. Verpackung der Ware
- 1.2. Art der Ware (Artkontrolle)
- 1.3. Menge der Ware (Mengenkontrolle) Art und Menge der Waren vergleichen mit Warenbegleitpapieren, Packzettel, Lieferschein oder ER, ER-Durchschlag, MBd; Übereinstimmung auf ER-Durchschlag abhaken
- 1.4. Güte der Ware (Qualitätskontrolle)

- 1.5. Beschaffenheit der Ware (Fehler)
- 1.6. Bezugskosten (Fracht, Verpackung)
- Richtige Berechnung (z. B. hinsichtlich Gewicht) auf ER-Durchschlag abhakenWarenempfang quittieren, sofern keine Beanstandungen erfolgen
- 3. Bezugskosten bezahlen (sofern von Abteilung Post/Bahn berechnet)
- 3.1. Betrag der Frachtkasse entnehmen (bei Barzahlung) und Abteilung Post/Bahn gegen Quittung geben
- 3.2. Eintragung im Frachtkassenbuch (aufgeschlüsselt nach Warenart); Frachtkassenbuch zur monatlichen Verbuchung zu der Abteilung Rechnungswesen bringen (dort Impuls)
- 3.3. Quittung bzw. Frachtbrief (2. Ausfertigung) im Frachtkassenbuch ablegen
- 4.. Wareneingangsmeldung (MWE) ausfüllen
- 4.1. Entweder traditionelle Vorgehensweise

u. a.: Lieferer: Name des Lieferers; Eingang am: Tag des Wareneinganges; Bestell-Nr.: unsere Bestell-Nr. (vgl. Kopie der Bestellung); MBd-Nr.: unsere Nr. der zugehörigen Bedarfsmeldung (vgl. MBd); Zufuhr durch: Name des Transportunternehmens (z. B. Frachtführer BAHN); Bezugskosten: Betrag der ggf. angefallenen Bezugskosten; usw. (vgl. MWE-Formular); Bemerkungen: hier können durch das LAGER Hinweise vermerkt werden, nach denen die Abteilung EINKAUF ggf. gegenüber dem Lieferer vorgehen sollte (z. B. Nachlieferung oder Umtausch eines Artikels, evtl. Wertabzug (= Minderung), Nachbesserung oder Rückgabe)

4.2. <u>oder</u> – EDV-orientierte Aufgabenlösung ...

EDV-Formular Wareneingangsmeldung (MWE) ausfüllen:

5. Tabelle MWE ausfüllen

| 31       | Tabelle Waren                      | eingangsmeldung (MWE)    | Abteilung Lager/Versand |         |        |
|----------|------------------------------------|--------------------------|-------------------------|---------|--------|
| Lfd. Nr. | Wareneingang am                    | Artikel-Nr./-Bezeichnung | Bestell-Nr.             | MBd-Nr. | ER-Nr. |
|          | JJ-MM-TT z. B. Orangensaft Hohes C |                          | 22                      | 30      |        |
|          |                                    |                          |                         |         |        |

u. a.: Lfd. Nr.: 31.... (Nummer der Tabelle MWE entnehmen); Wareneingang am: Tag des Wareneinganges; Bestell-Nr.: 22....; MBd-Nr.: 30....; RE-Nr.: Rechnungsnummer des Lieferers (Eingangsrechnung ER)

- 6. Nummer der MWE auf sämtliche Warenbegleitpapiere schreiben bzw. bei EDV-Verarbeitung: <u>elektronischer Bearbeitungszettel</u> ausfüllen (Vorgang: [x] erstellt / Unterlage: [x] ... MWE / Tabelle [x] Wareneingangsmeldung
- 7. Auf entsprechende MBd oben in die Mitte den Text schreiben: MWE-Nr. 31..... am ... (Wareneingangsdatum)
- 8. MWE-Formular (PDF-Datei) nach Angabe speichern (*manuell*: auf ER-Durchschlag anheften)
- 9. ER-Original, ER-Kopie (PDF) und Warenbegleitpapiere (ggf. PDF-Kopien) zur Abteilung Einkauf bringen (dort Impuls)
- 10. Ware später im Lager einsortieren, sofern von Abteilung Einkauf die vertragsgemäße Lieferung bestätigt wird
- 11. Wareneingang eintragen in
- 11.1. Lagerkartei (Tabellenkalkulation, einige Einträge ausgeblendet)

Beispiel für Artikel Nr. 008377

| Artikelka            | Artikelkartei (Lagerkartei) Blatt 2 |        |                |          |       |             |  |  |  |
|----------------------|-------------------------------------|--------|----------------|----------|-------|-------------|--|--|--|
| Artikelbez           | eichnung:                           |        | Artikelnummer: |          |       |             |  |  |  |
| Orangensa            | aft mit Calciun                     | า      | '008377        |          |       |             |  |  |  |
| Tag 🗸                | VorgangNr                           | Zugang | Reserviert 🖕   | Abgang 🖵 | lst 👻 | verfügbar 🖕 |  |  |  |
| 01-02                | Übertrag                            |        |                |          | 1440  | 1440        |  |  |  |
| 01-05                | 5201                                |        |                | 180      |       | 1260        |  |  |  |
| <mark>-01-0</mark> 5 | 7201                                | 480    |                |          |       | 1740        |  |  |  |
| 01-21                | 5204                                |        | 300            | 300      |       | 1080        |  |  |  |
| 72                   |                                     |        |                |          |       |             |  |  |  |
|                      |                                     |        |                |          |       |             |  |  |  |
| Ergebnis             |                                     | 480    |                | 480      |       |             |  |  |  |

Tag: Ausgangsdatum; Bestell-Nr.: 22....; Zu: Mengenangabe; Vorrat: neuen Bestand ausrechnen und eintragen (Lag zu dieser Bestellung eine Reservierung vor, wird diese durch den tatsächlichen Warenausgang aufgelöst, d. h. nur der IST-Bestand entsprechend verändert)

11.2. falls eine Lagerfachkarte geführt wird: Tag: Ausgangsdatum; Belegart: MWE(= Wareneingangsmeldung); Belegnummer: 31....; Veränderung: eingehende Menge; Bestand: neuen Bestand ausrechnen und eintragen (Bestände in Lagerkartei und Lagerfachkarte müssen übereinstimmen) Beispiel einer Lagerfachkarte

11.3. Lagerstatistik

| Lagerstatistik |                                                    |                             |               |  | Abteilung:<br>Lager/Ver | Blatt-Nr.         |                  |                  |
|----------------|----------------------------------------------------|-----------------------------|---------------|--|-------------------------|-------------------|------------------|------------------|
| Lfd. Nr.       | . Nr. Tag Kunde / Lieferer Artikel-Nr. Menge (+/-) |                             |               |  |                         | Menge-<br>bestand | Wert-<br>bestand | Wert-<br>bestand |
|                | JJ-MM-TT                                           | z. B. Ritter AG, Saftfabrik | z. B. '008377 |  |                         |                   |                  |                  |
|                |                                                    |                             |               |  |                         |                   |                  |                  |

Lfd. Nr.: ...; Tag: ...; Artikel-Nr.: .....; Menge (+): ...; Wert (+): ...; Menge-Bestand: neuen Bestand aus vorherigem Bestand und Veränderung ausrechnen; Wert-Bestand: Neuen Wert ausrechnen (Wareneingang mit Einstandspreisen bewerten); Wert-Durchschnitt: Durchschnittswert je Einheit aus der gesamten Bestandsentwicklung errechnen

- 12. bei traditioneller Vorgehensweise: Reiter in Lagerkartei abnehmen, da Ware eingetroffen
- 13. In Tabelle MBd in der letzten Spalte "Wareneingang am" ergänzen:

| 30      | Tabelle B                                  | Tabelle Bedarfsmeldungen (MBd)    |       |             |              |       | Abteilung La  | ger/Versand:    |
|---------|--------------------------------------------|-----------------------------------|-------|-------------|--------------|-------|---------------|-----------------|
| Lfd.Nr. | Tag                                        | Tag Artikel-Nr Artikelbezeichnung |       | Lieferer-Nr | Lieferername | MCode | Bestellnummer | Wareneingang am |
|         | JJ-MM-TT '008377 _ Orangensaft mit Calcium |                                   | 16016 | Ritter      | J001R        | 22    | JJ-MM-TT      |                 |
|         |                                            |                                   |       |             |              |       |               |                 |

- 14. Entsprechendes MBd-Formular ergänzen: Abschnitt LAGER/VERSAND/Wareneingang/Lagerfachkarte/Lagerkartei/Tabellen: Datum und Kurzzeichen des Sachbearbeiters; statistische Eintragung: Datum und Kurzzeichen des Sachbearbeiters
- 15. MBd ablegen in der Hängetasche "Bedarfsmeldungen"
- 16. Protokolldatei ergänzen

| Vorgang                              | Einsender bzw.<br>Empfänger | Datum | Bezugszeichen           | Kurzinhalt          | Link                                          |
|--------------------------------------|-----------------------------|-------|-------------------------|---------------------|-----------------------------------------------|
| Bedarfs-<br>meldung<br>(MBd)         | A 3 / Ritter AG             |       | /3/KL<br>/2/Fe<br>/3/Li | Orangensaft Hohes C | <u>3013-L</u><br><u>3013-E</u><br><u>3013</u> |
|                                      |                             |       |                         |                     |                                               |
| Warenein-<br>gangsmel-<br>dung (MWE) | A 3 / Ritter AG             |       | /3/Cro                  | Orangensaft Hohes C | <u>3108</u>                                   |
|                                      |                             |       |                         |                     |                                               |

## XV. Arbeiten der Abteilung Einkauf

IMPULS: ER-ORIGINAL, ER-KOPIE UND WARENEINGANGSMELDUNG VON ABTEILUNG LAGER/VERSAND

- 1. ER-Original und ER-Kopie erhalten Eingangsstempel und Eingangsnummer
- 1.1. Nummer der Tabelle Eingangsrechnungen entnehmen = 23....
- 1.2. Tabelle Eingangsrechnungen ausfüllen

| Eingegangen<br><sub>am:</sub> <i>JJ-MM-TT</i> |
|-----------------------------------------------|
| weitergeleitet nach:                          |
| Erledigt: (Abt./Kurzz.)                       |

| 23       | Tabelle Einga | angsrechnungen              | Sapello GmbH:<br>Abteilung Einkauf |          |         |          |
|----------|---------------|-----------------------------|------------------------------------|----------|---------|----------|
| Lfd. Nr. | Tag           | Lieferer-Nr. / Lieferername | Bestell-Nr.                        | MBd-Nr.  | bezahlt |          |
|          | JJ-MM-TT      | z. B. 16016 / Ritter AG     | 1.434,45                           | JJ-MM-TT | 2243    | JJ-MM-TT |

u.a. ist auszufüllen:

Rechnungsendbetrag: ...; Bestell-Nr.: 22....; MBd-Nr: *Nr. der betreffenden Bedarfsmeldung;* bezahlt: *noch offen* 

Auf entsprechende Kopie der Bestellung oben in die Mitte den Text schreiben: ER-Nr.
 23.... am ...

Bei EDV-orientierter Vorgehensweise: <u>Bearbeitungszettel</u> ausfüllen: Vorgang [x] bearbeitet / Rechnungen [x] Eingangsrechnung ...

- 3. ER-Nr. auch auf MWE schreiben
- 4. Tabelle Bestellungen:

| 22       | Tabelle Bes | Abteilung Ei              | inkauf                   |         |             |
|----------|-------------|---------------------------|--------------------------|---------|-------------|
| Lfd. Nr. | Tag         | Lieferer-Nr/ Lieferername | Artikel-Nr./ Bezeichnung | MWE-Nr. | erledigt am |
| •••      | JJ-MM-TT    | z. B. Lieferer-Nr.        | z. B. Artikelnummer      | 31      |             |
|          |             |                           |                          |         |             |

Eintragungen zu betreffender Bestellnummer 22.... ergänzen: MWE-NR. 31....; in der Spalte "erledigt am" noch offen;

- 5. Eingangsrechnung überprüfen
- 5.1. Vertragsgemäße Lieferung (Lieferer, Liefertag, Warenart, Warenmenge, Preise, Lieferungs- und Zahlungsbedingungen), Unterlagen: Angebot, Bestellung, ER-D, MWE
- 5.2. Fehlerlose Ausrechnung (Einzel-, Gesamtbetrag, Umsatzsteuer)
- 5.3. Sofern keine Beanstandungen, Mitteilung an Lager/Versand
- Erledigungsvermerk auf Eingangsstempel des ER-O Bei EDV-orientierter Vorgehensweise: <u>Bearbeitungszettel</u> ausfüllen: Vorgang [x] geprüft / Rechnungen [x] Eingangsrechnung ... [x] ohne/mit Beanstandungen ...

| Eingegangen<br>am: <i>JJ-MM-TT</i><br>weitergeleitet nach: |
|------------------------------------------------------------|
| Erledigt: <u>2/Meyer</u> (Abt./Kurzz.)                     |

- 7. ER-Original an Abteilung Rechnungswesen weitergeben (dort Impuls)
- 8. Tabelle Bestellungen ergänzen - Spalte "erledigt am": *Tag der Rechnungsweitergabe (Freigabe der Zahlung)*
- 9. Wareneingang eintragen in
- 9.1. Liefererkartei
  - (Blatt 4, Spalte "Lieferungen")

| Liefererka                                       | artei       |          |                           |            | Abteilung Einkauf |               |              |           |             |
|--------------------------------------------------|-------------|----------|---------------------------|------------|-------------------|---------------|--------------|-----------|-------------|
| Lieferer: z. B. Ritter AG, Saftfabrik, Stuttgart |             |          |                           |            | Lieferernu        | mmer:         | 16017        | -         | ]           |
|                                                  |             |          |                           | Lieferunge | n                 |               |              |           |             |
| Tag                                              | Auftrag-Nr. | MWE-Nr.  | Artikel-Nr. / Bezeichnung | Menge      | Einheit           | Preis/Einheit | Bezugskosten | Nachlässe | erledigt am |
| JJ-MM-TT                                         | z. B. 7218  | z. B. 31 | z. B. '008377             | z. B. 200  | 0,75   6FL        | 8,04          | 50           | 20 %      | JJ-MM-TT    |
|                                                  |             |          |                           |            |                   |               |              |           |             |

u. a.: MWE-Nr.: Nummer der Wareneingangsmeldung; Art.-Nr./-Bezeichnung: ...; Menge/Einheit: ...; Preis/Einheit: Preis je Einheit ohne USt.; Bezugskosten: siehe Eingangsrechnung bzw. Wareneingangsmeldung; Nachlässe: z. B. gewährter Liefererrabatt; erledigt am: Tag des Wareneinganges bzw. noch offen, wenn z. B. Nachlieferung erforderlich

9.2. Lagerkartei

| 22                      |                     |                          |     |          |                |          |       |             |  |
|-------------------------|---------------------|--------------------------|-----|----------|----------------|----------|-------|-------------|--|
| Artikel                 | ka                  | artei <mark>(</mark> Lag | ger |          |                | Blatt 2  |       |             |  |
| Artikelbe               | Artikelbezeichnung: |                          |     |          | Artikelnummer: |          |       |             |  |
| Orangensaft mit Calcium |                     |                          |     |          | '008377        |          |       |             |  |
| Tag                     | ¥                   | VorgangNr                |     | Zugang 🖕 | Reserviert 🖕   | Abgang 🖕 | lst 👻 | verfügbar 🖕 |  |
| 01-02                   |                     | Übertrag                 |     |          |                |          | 1440  | 1440        |  |
| 01-05                   |                     | 5201                     |     |          |                | 180      |       | 1260        |  |
| 01-05                   |                     | 2201                     |     | 480      |                |          |       | 1740        |  |
| 01-08                   |                     | 5202                     |     | X        | 120            | 600      | 1620  | 1140        |  |
| 01-13                   |                     | 5203                     |     |          |                | 240      |       | 900         |  |
| 01-14                   |                     | 5204                     |     |          |                | 120      |       | 780         |  |
| 01-19                   |                     | 2202                     |     | 600      |                |          |       | 1380        |  |
| 01-21                   |                     | 5204                     |     |          | 300            | 300      |       | 1080        |  |
| 01-26                   |                     | 2233                     |     | 200      |                |          |       | 1280        |  |
|                         |                     |                          |     |          |                |          |       |             |  |
| Ergebnis                |                     |                          |     | 1280     |                | 1440     |       |             |  |

## Eintragungen u.a.:

Tag: ...; Bestell-Nr.: 22....; Zu: Zugang; Vorrat: neuen IST-Bestand sowie verfügbaren Bestand ausrechnen und eintragen (Vorratsangabe muss mit Abteilung Lager/Versand übereinstimmen)

9.3. Einkaufsstatistik

| Einkaufs | Einkaufsstatistik |                 |                        |                   |            |          |                | Abteilung Einkauf |          |         |  |
|----------|-------------------|-----------------|------------------------|-------------------|------------|----------|----------------|-------------------|----------|---------|--|
| -        |                   |                 |                        |                   | Einstan    | dspreis  |                | Bezugs            | kosten   |         |  |
| Lfd. Nr. | Tag               | Tag Lieferer-Nr | ArtNr./<br>Bezeichnung | Menge/<br>Einheit | io Einh    | ic Finh  | Gewichtsspesen |                   | Werts    | spesen  |  |
|          |                   | Elotoror HI.    | Bezeleining            | Liniok            | je Elilit. | gesam    | je Einh./g     | jesamt            | je Einh. | /gesamt |  |
|          | JJ-MM-TT          | z. B. Ritter AG | z. B. 008377           | 0,751/6F1         | 6,43       | 1.286,40 | 0,25           | 50,00             |          |         |  |
|          |                   |                 |                        |                   |            |          |                |                   |          |         |  |

## Eintragungen u. a.:

Lfd. Nr.: ...;Tag: *Datum des Warenzuganges*; Lieferername/Lieferer-Nr.: ...; Art.-Nr./-Bezeichnung: ...; Menge/Einheit: ...; Einstandspreis je Einh.: *Einkaufspreis einschließlich evtl. Bezugskosten;* Einstandspreis gesamt: ...; Bezugskosten: *z. B. nach Gewicht (= Gewichtsspesen) und Warenwert (= Wertspesen) aufteilen* 

- 10. Ggf. bei herkömmlicher Karteiführung: Reiter in Liefererkartei (Bestellungsüberwachung) abnehmen
- 11. Warenbegleitpapiere und Kopie der Eingangsrechnung mit MWE ablegen in der Hängetasche "Eingangsrechnungen"

<u>EDV-Verarbeitung</u>: ggf. Unterlagen durch einen *Scanvorgang* digitalisieren und im entsprechenden Ordner speichern.

### 12. Protokolldatei ergänzen:

| Vorgang                              | Einsender bzw.<br>Empfänger | Datum | Bezugszeichen           | Kurzinhalt          | Link                                          |
|--------------------------------------|-----------------------------|-------|-------------------------|---------------------|-----------------------------------------------|
| Bedarfs-<br>meldung<br>(MBd)         | A 3 / Ritter AG             |       | /3/KL<br>/2/Fe<br>/3/Li | Orangensaft Hohes C | <u>3013-L</u><br><u>3013-E</u><br><u>3013</u> |
| Warenein-<br>gangsmel-<br>dung (MWE) | A 3 / Ritter AG             |       | /3/Cro                  | Orangensaft Hohes C | <u>3108</u>                                   |
| Eingangs-<br>rechnung                | A 1 / Ritter AG             |       | /7/7233                 | Orangensaft Hohes C | <u>7433</u>                                   |
|                                      |                             |       |                         |                     |                                               |

## XVI. Arbeiten der Abteilung Rechnungswesen

IMPULS: WERTSUMME DER BESTELLUNG VON ABTEILUNG EINKAUF

Liquiditätslage überprüfen und ggf. Maßsnahmen ergreifen

IMPULS: FRACHTKASSENBUCH VON ABTEILUNG LAGER/VERSAND

- Vorkontierung (z.B. <u>Kontierungsstempel verwenden</u> ...) Kontierungsstempel als <u>EDV-Formular</u> ... Buchungssatz: Bezugskosten (nach Warenart verteilt), Vorsteuer an Frachtkasse
- 2. Buchung auf den entsprechenden Konten
- 3. Rückgabe des Frachtkassenbuches an Abteilung Lager/Versand

IMPULS: ER-ORIGINAL VON ABTEILUNG EINKAUF

- 1. Die ER ist nach folgenden Gesichtspunkten zu überprüfen:
- 1.1. Lückenlosigkeit der Eingangsnummern = 23....
- 1.2. Vorhandener Prüfzettel der Abteilung Einkauf (ohne Prüfzettel keine Buchung, sondern Rücksprache mit Abteilung Einkauf)
- 2. ER vorkontieren Buchungssatz: entsprechendes Wareneinkaufskonto (SOLL) und ggf. Bezugskosten (SOLL) und Vorsteuer (SOLL) an entsprechendes Liefererkonto (HABEN)
- 3. Eingangsrechnung buchen (anderer Sachbearbeiter)

| Die Vorkontierung könnte auf dem | Kontierung<br>Beleg Nr. | Konto                       | Soll                | Haben                 | Hinweise:      |
|----------------------------------|-------------------------|-----------------------------|---------------------|-----------------------|----------------|
| Kontierungsstempel (der          | 10-1                    | 30200                       | 1.286,40            |                       | WEK            |
| Vorkontierungsliste) etwa wie    | 10-1                    | 38000                       | 50,00               |                       | Bezugsnebenko. |
| nebenstehend aussehen:           | 10-1                    | 15760                       | 99,55               |                       | Vorsteuer      |
| (angenommener Kontenrahmen:      | 10-1                    | 16040                       |                     | 1.435,95              | Kreditor       |
| SKR 03 (Datev)                   | Kontiert (Datum/K       | urzzeichen):<br><i>Lutz</i> | Gebucht (Datum/Kurz | zeichen):<br>uutschus |                |

| Warenein         | Wareneinkaufskonto       |            |                               |              | Abteilung | Rechnung     | swesen |      |       |
|------------------|--------------------------|------------|-------------------------------|--------------|-----------|--------------|--------|------|-------|
| Konten<br>klasse | Beschreibung/Warengruppe |            |                               |              |           |              |        |      |       |
|                  |                          |            |                               |              |           | Fremdwährung | 9      | Bet  | trag  |
| Buchungs<br>tag  | Beleg-Nr.                | Gegenkonto | Kostenstelle/<br>Kostenträger | Buchungstext | Einheit   | Soll         | Haben  | Soll | Haben |
|                  |                          |            |                               |              |           |              |        |      |       |

Eintragungen u. a.: Buchungstag: ...; Beleg-Nr.: Eingangsrechnung Nr. 73....; Gegenkonto: entsprechendes Liefererkonto Nr. (Kreditorenkonto) Kontoseite HABEN; Kostenstelle/Kostenträger: falls eine Kostenstellenrechnung vorliegt, Angabe der entsprechenden Kostenstellen-Nr. (z. B. Lager 1 = 41 - vgl. Kostenstellenplan); Buchungstext: z. B. Rechnungseingang; bei ER in Fremdwährung: Währungseinheit, Betrag in Fremdwährung, ansonsten Betrag in EURO-Währung, Kontoseite: SOLL).

| Warenbez         | ugskoster | nkonto       | Konto-<br>Nr.                 |              | Abteilung | Rechnung    | swesen |      |       |
|------------------|-----------|--------------|-------------------------------|--------------|-----------|-------------|--------|------|-------|
| Konten<br>klasse |           | Beschreibung | /Warengruppe                  |              |           |             |        |      |       |
|                  |           |              |                               |              | F         | remdwährung | 1      | Be   | trag  |
| Buchungs<br>tag  | Beleg-Nr. | Gegenkonto   | Kostenstelle/<br>Kostenträger | Buchungstext | Einheit   | Soll        | Haben  | Soll | Haben |
|                  |           |              |                               |              |           |             |        |      |       |

Eintragungen u. a.: Buchungstag: ...; Beleg-Nr.: Eingangsrechnung Nr. 73.... (falls die Rechnung eine solche Position enthält) bzw. Kostenbeleg, soweit daraus eine direkte Zurechnung möglich ist). Werden Bezugskosten pauschal erfasst, entfällt in diesem Fall eine direkte Buchung auf dem Konto Warenbezugskosten. Vgl. Führen des Frachtenkassenbuches in Abteilung Lager/Versand). Gegenkonto: entsprechendes Liefererkonto, Kontoseite HABEN; Kostenstelle/...: ...; Buchungstext: ...; ...; Betrag: ..., Kontoseite SOLL

| Vorsteue         | rkonto    |              | Konto-<br>Nr.                 |              | Abteilung | Rechnung     | ngswesen |      |       |  |
|------------------|-----------|--------------|-------------------------------|--------------|-----------|--------------|----------|------|-------|--|
| Konten<br>klasse |           | Beschreibung | /Warengruppe                  |              |           | UST-VA-Nr.:  |          |      |       |  |
|                  |           |              |                               |              | I         | Fremdwährung | 9        | Bet  | trag  |  |
| Buchungs<br>tag  | Beleg-Nr. | Gegenkonto   | Kostenstelle/<br>Kostenträger | Buchungstext | Einheit   | Soll         | Haben    | Soll | Haben |  |
|                  |           |              |                               |              |           |              |          |      |       |  |

Eintragungen u. a.: vgl. Wareneinkaufskonto; Buchung der Vorsteuer auf der SOLL-Seite

| Kreditore        | nkonto    |              | Konto-<br>Nr.                 |              | Abteilung | ng Rechnungswesen |       |      |       |
|------------------|-----------|--------------|-------------------------------|--------------|-----------|-------------------|-------|------|-------|
| Konten<br>klasse |           | Beschreibung | /Warengruppe                  |              |           | UST-Ident-Nr.:    |       |      |       |
|                  |           |              |                               |              | F         | Fremdwährung      | 9     | Bet  | trag  |
| Buchungs<br>tag  | Beleg-Nr. | Gegenkonto   | Kostenstelle/<br>Kostenträger | Buchungstext | Einheit   | Soll              | Haben | Soll | Haben |
|                  |           |              |                               |              |           |                   |       |      |       |

Eintragungen u. a.: ...; Gegenkonto: Nr. des Wareneinkaufskontos + ggf. Nr. des Kontos der Warenbezugskosten + Nr. des Kontos Vosteuer; ...; ...; Betrag: Gesamtbetrag auf der HABEN-Seite.

## 4. Offene-Posten-Karte des Lieferers ausfüllen:

| Offene-P | osten-Karte                           |              | Konto-<br>Nr. |  | Abteilung Rechnung               | ngswesen  |                              |       |
|----------|---------------------------------------|--------------|---------------|--|----------------------------------|-----------|------------------------------|-------|
| LftNr.   |                                       | Lieferername | und Anschrift |  | Kredithöhe:                      |           | USt-Ident-Nr.                |       |
| Datum    | Beleg-Nr. fällig am Zahlungsbedingung |              |               |  | ER- / Gutschriftsbetrag (brutto) | Vorsteuer | Zahlungs-<br>betrag (brutto) | Saldo |
|          |                                       |              |               |  |                                  |           |                              |       |

Einzutragen ist u. a.: Tag: Datum des Vorganges; Beleg-Nr.: ER-Nr. (Eingangsrechnung) oder GE-Nr. (Gutschrift auf Eingangsrechnung); fällig am: Wertstellungstag; Zahlungsbedingung: z. B. 101530 (= bei Zahlung innerhalb 10 Tagen 1,5 % Skonto, Ziel 30 Tage); ER-Betrag (brutto): Rechnungsbetrag einschließlich der berechneten Umsatzsteuer, Vorsteuer: berechnete Umsatzsteuer, Zahlungsbetrag (brutto): entsprechenden Zahlungsbetrag eintragen; Saldo: neuen Saldo ausrechnen. Ergibt sich der Wert Null, gilt dieser offene Posten als ausgeglichen (nicht mehr offen).

<u>Anmerkung</u>: Wird zu einer bestimmten Rechnung eine Gutschrift erteilt, wird diese in der Spalte ER-/Gutschrifts-Betrag (brutto) unter negativem Vorzeichen innerhalb einer selbstständigen Zeile eingetragen. Innerhalb der Spalte 'Saldo' steht damit ein Negativsaldo.

- 5. Gebuchte ER nach Eingangsnummer = 23.... ablegen in Ordner/Hängetasche "Unbezahlte Eingangsrechnungen"
- 6. ER am Zahlungstermin bezahlen
- 6.1. Grundsätzliches: bargeldlos zahlen; Skontoabzug ausnützen, sofern es die Liquiditätslage erlaubt; Kontostand überprüfen, ob Zahlungsauftrag erteilt werden kann.
- 6.2. Zahlungsvorgang bzw. Zahlungsformular ausfüllen

Zahlung durch Lastschrift (SEPA-Lastschrift)

Auf die rechtlichen Formen und Voraussetzungen soll hier nicht näher eingegangen werden. Eine wichtige Voraussetzung ist das Vorliegen eines SEPA-Lastschriftmandates, eine Ermächtigung, welche der Zahlungspflichtige (= Simulationsfirma) seinem Geldinstitut für die Durchführung der Zahlungslastschrift erteilt. Der Einzug des Zahlungsbetrages wird vom Gläubiger (Zahlungsempfänger) veranlasst, d. h. die erfolgte Zahlung lässt sich am Kontoauszug der Bank des Zahlungspflichtigen als Lastschrift (= SOLL-Buchung) erkennen. Im "Verwendungszweck-Feld" des Auszuges sind die zugehörigen Informationen der erfolgten Zahlung ersichtlich: z. B. Zahlungsempfänger (= Gläubiger = Lieferer), Zahlungsbetrag, Zahlungsdatum sowie weitere Angaben (z. B. Rechnungsnummer, Lieferernummer). Erfolgt ein Zahlungseinzug ohne Berechtigung, kann Zahlungspflichtige den Zahlungseinzug innerhalb einer Frist rückgängig machen.

Zahlung durch Überweisung (SEPA-Überweisung): u. a. ist auszufüllen:

Datum: aktuelles Datum der Ausstellung; Empfänger: Name, Vorname/Firma des Zahlungsempfängers; IBAN-Nr. des Empfängers: des Zahlungsempfängers (Lieferers); bei (Geldinstitut): BIC-Name des Kreditinstitutes, bei dem der Empfänger sein Konto hat; Betrag: EUR, Ct: Betrag in Ziffern; Verwendungszweck: Eingangsrechnung Nr. 73.... vom ..., ggf. abzüglich Skonto (Skontobetrag anführen), Kurzzeichen/6; Auftraggeber: Name, Vorname/Firma, Ort des Absenders der Zahlung (Schuldner); Konto-Nr. des Auftraggebers: Konto-Nr. des Absenders (Beispiel eines <u>Überweisungsformulars</u>)

Online-Banking-Syteme:

Zahlung durch einen Zahlungsdienstleister: z.B. PayPal, Sofortüberweisung.de (auch Zahlung durch <u>online-Banking</u> oder mithilfe eines Mobilgerätes: z.B. Giropay und weitere)

Zahlung durch Scheck (Verrechnungsscheck): u. a. ist auszufüllen:

ganzzahliger Betrag in Buchstaben, genauer Betrag in Ziffern; an: Name dessen, an den der Scheck übergeben werden und der Betrag ausgezahlt werden soll (Scheckempfänger), Ausstellungsort und Datum: z. B. Geschäftssitz des Schuldners, Tag der Ausstellung; Unterschrift des Ausstellers: Unterschrift des Schuldners oder eines zeichnungsberechtigten Vertreters (z. B. mit Zusatz i. V.) – Beispiel: <u>Sparkasse</u> <u>Musterstadt</u>. Die Zahlung mit Scheck ist <u>nicht mehr üblich</u>.

Zahlung durch Wechsel:

Diese Zahlungsweise setzt das *Einverständnis des Gläubigers* voraus, welcher im allgemeinen zuerst den Wechsel ausstellt und diesen an den Schuldner übersendet (= Tratte) mit der Bitte, den "gezogenen" Wechsel (das Schuldversprechen) zu unterschreiben (zu akzeptieren). U. a. ist auszufüllen (*Formularbeispiel*): gesetzliche Bestandteile:

Ort und Tag der Ausstellung (Monat in Buchstaben): ...; Fälligkeit (... zahlen Sie am): Monat in Buchstaben; an: statt des Namens des Wechselnehmers ist zweckmäßigerweise der Text "eigene Order" zu schreiben; genauer Betrag in Ziffern: ...; ganzzahliger Betrag in Buchstaben: ...; Bezogener: Name (und Anschrift) des Schuldners; Aussteller (= Gläubiger): Unterschrift (ggf. Firmenstempel) des Ausstellers; zusätzliche (= kaufmännische) Bestandteile:

Nummer des Zahlungsortes: Ortsnummer nach Tabelle; Wiederholung des Zahlungsortes am oberen Rand des Wechsels: ...; Wiederholung des Verfalltages am oberen Rand: ...; Zahlstellenvermerk: Angabe der Zahlstelle - z. B. Bank mit Bankleitzahl und Konto-Nr. des Bezogenen; die Zahlung mit Wechsel ist <u>nicht mehr üblich</u>.

<u>Anmerkung</u>: Bei der Scheck- und Wechselzahlung handelt es sich nicht um eine Zahlung mit einem gesetzlichen Zahlungsmittel, wonach der Schuldner mit Übergabe seine Vertragspflicht erfüllt. Dies ist beim Scheck erst nach endgültigem Eingang des Betrages auf dem Konto des Gläubigers bzw. beim Wechsel mit der Zahlung des Betrages am Fälligkeitstag (= Einlösung) der Fall.

- 6.3. Bei Zahlung mit Scheck und/oder Wechsel an den Lieferer einen Begleitbrief schreiben
- 6.4. Alle Zahlungsaufträge, die eine Belastung des Kontos zur Folge haben, sind ggf. in eine entsprechende KontoTabelle einzutragen, um die Kontobewegung zu überwachen: z. B.

Datum: *Ausstellungsdatum*; Lastschrift: ...; Gutschrift: -; Bestand: neue Summe der Zahlungsaufträge ausrechnen;

6.5. Wechselzahlungen sollten in ein *Wechselbuch* eingetragen werden, damit eine Kontrolle der Zahlungsverpflichtungen (Gesamtbetrag, Fälligkeiten) erfolgen kann. Mögliche Inhaltspunkte:

| Wechs    | elbuch     |            | Abteilung<br>Rechnungswe | Buch Nr.:   |                                |                         |
|----------|------------|------------|--------------------------|-------------|--------------------------------|-------------------------|
| Lfd. Nr. | Aussteller | Fälligkeit | Betrag                   | Zahlungsort | Vermerke (z. B. Ei<br>Prolonga | nlösevermerk,<br>ition) |
|          |            |            |                          |             |                                |                         |

6.6. Falls eine manuelle Verarbeitung vorliegt, Zahlungsformular (z. B. Überweisungsträger) zu der Abteilung Geldinstitute bzw. Post/Bahn bringen.(z. B. bei Überweisung, Einzahlschein oder seltener als Zahlungsanweisung mit der Postbank) (dort Impuls) – bei elektronischer Abwicklung werden die Zahlvorgänge simuliert, d. h. der Zahlungsdienstleister (das Geldinstitut) erhält jeweils eine tagesaktuelle Liste der elektronisch übermittelten Überweisungsvorgänge. Beim Geldinstitut führen diese dann zu entsprechenden Buchungen und Kontoauszügen. Beispiel einer Liste der Überweisungen.

IMPULS: KONTOAUSZUG MIT LASTSCHRIFT VON ABTEILUNG GELDINSTITUTE

1. Kontoauszug mit Lastschrift bzw. letztem Kontoauszug vergleichen (z. B. laufende Nummer, Saldovortrag)

Beispiel eines <u>Kontoauszugs</u> (PDF-Datei)

<u>Anmerkung</u>: Auszüge können auch in Listenform vorliegen. Die buchhalterischen Symbole für SOLL (= S) und HABEN (= H) werden auch durch mathematische Vorzeichen (Operatoren für MINUS und PLUS) ersetzt -/+

2. ggf. Eintragung in der Kontenübersicht des entsprechenden Kunden, wenn auf eine tägliche Buchführung verzichtet wird. U. a.:

| Kontenü    | bersicht                   |                    |                             | Abteilung Rech | Konto Nr.<br><b>1200</b>    |             |
|------------|----------------------------|--------------------|-----------------------------|----------------|-----------------------------|-------------|
| Auszug Nr. | Auszug-datum<br>(JJ-MM-TT) | Wert<br>(JJ-MM-TT) | Buchungstext                | letzter Saldo  | Betrag SOLL-<br>HABEN (-/+) | neuer Saldo |
| 42         | 04-03                      | 04-02              | Rechnung Nr. 7433 vom 25.03 | 14.300,00      | -1.434,45                   | 12.865,55   |
|            |                            |                    |                             |                |                             |             |

3. In *Tabelle Eingangsrechnungen* (vgl. XV Punkt 1.2) in der letzten Spalte "bezahlt" ergänzen: *Art der Bezahlung, z. B. Ü am ... (Tag der Wertstellung)* 

IMPULS: ZAHLUNGSAUSGLEICH AN DEN LIEFERER BUCHEN

- 1. Kontoauszug mit Lastschrift bzw. letztem Kontoauszug vergleichen (z. B. laufende Nummer, Saldovortrag)
- 2. Ein ggf. mitgelieferter Lastschriftzettel erhält eine Registrier-Nummer (rechts oben)
- 2.1. Nummer den Tabellen Bank- bzw. Postbankbelege entnehmen = 61.... bzw. 63....
- 2.2. Tabelle Bank-/Postbankbelege ausfüllen

Lfd. Nr.: 61..../63....; Datum: Ausstellungsdatum; EUR: Lastschrift; Empfänger: Lieferer: Auftraggeber: Simulationsfirma

- Kontoauszug erhält eine Registrier-Nummer (rechts oben) 3.
- 3.1. Nummer den Tabellen Bank- bzw. Postgiroauszüge entnehmen = 62.... bzw. 64....
- 3.2. Tabelle Bank-/Postbankauszüge ausfüllen, u. a.: Datum: Wertstellung auf Kontoauszug
- 4. Beleg vorkontieren

Buchungssatz: entsprechendes Kreditorenkonto (SOLL-Seite) an entsprechendes Zahlungsmittelkonto (Girokonto bei der Bank oder Postbank, HABEN-Seite). Liegt ein Skontoabzug vor, teilt sich die Buchung der HABEN-Seite, in dem die Konten Skontoertrag und Vorsteuer (Steuerkorrektur) zusätzlich gebucht werden.

Beispiel einer Vorkontierung (abzügl. 1 % Skonto auf den Nettowarenwert): Die im Skontobetrag enthaltene anteilige 19 % Umsatzsteuer muss noch korrigiert werden, was bei Buchhaltungsprogrammen automatisch geschieht.

| Kontierung<br>Beleg Nr. | Konto        | Soll              | Haben       | Hinweise:     |
|-------------------------|--------------|-------------------|-------------|---------------|
| 10-2                    | 16040        | 1.447,20          |             | Kreditor      |
| <u>10-2</u>             | 1200         |                   | 1.432,73    | Sparkasse SWP |
| 10-2                    | 1576         |                   | 14,47       | Skonto        |
| Kontiert (Datum/K       | urzzeichen): | Gebucht (Datum/Ku | rzzeichen): |               |

Die zugrundeliegende Eingangsrechnung kann hier als PDF-Datei eingesehen werden.

#### 5. Zahlungsausgang buchen

| Kreditore       | nkonto    |              | Konto-<br>Nr.                 |              | Abteilung | l Rechnung     | ungswesen |      |       |
|-----------------|-----------|--------------|-------------------------------|--------------|-----------|----------------|-----------|------|-------|
| Lft. Nr.        |           | Lieferername | und Anschrift                 |              |           | UST-Ident-Nr.: |           |      |       |
|                 |           |              |                               |              |           | Fremdwährung   | 9         | Bet  | rag   |
| Buchungs<br>tag | Beleg-Nr. | Gegenkonto   | Kostenstelle/<br>Kostenträger | Buchungstext | Einheit   | Soll           | Haben     | Soll | Haben |
|                 |           |              |                               |              |           |                |           |      |       |

Eintragungen u. a.: ...; Beleg-Nr.: z. B. B61.... (Bankbeleg Kontoauszug); ...; Buchungstext: z. B. Rechnungsausgleich; ...; Betrag: ... (SOLL-Seite)

| Girokonto (Bankname) |              |            | Konto-<br>Nr.                 |              | Abteilung Rechnungswesen |      |       |        |       |
|----------------------|--------------|------------|-------------------------------|--------------|--------------------------|------|-------|--------|-------|
| Konten<br>klasse     | Beschreibung |            |                               |              |                          |      |       |        |       |
|                      |              |            |                               |              | Fremdwährung             |      |       | Betrag |       |
| Buchungs<br>tag      | Beleg-Nr.    | Gegenkonto | Kostenstelle/<br>Kostenträger | Buchungstext | Einheit                  | Soll | Haben | Soll   | Haben |
|                      |              |            |                               |              |                          |      |       |        |       |

Eintragungen u. a.: ...; Beleg-Nr.: ...; Gegenkonto: entsprechendes Kreditorenkonto (Konto-Nr.); ...; Buchungstext: z. B. B61..../Überweisung; ...; Betrag: ... (HABEN-Seite) Offene-Posten-Karte des Lieferers ergänzen

6. Spalten: Zahlungsbetrag (brutto) und Saldo - z. B. Eintrag unseres Überweisungsbetrages an den Lieferer nach Abzug von Skonto; Saldo: ursprünglicher Bruttorechnungsbetrag abzüglich Zahlungsbetrag (brutto), abzüglich erlaubtem Skontobetrag. Ergibt sich ein Saldo von Null, gilt dieser offene Posten damit als ausgeglichen (nicht mehr offen)

- 7. Überprüfen, ob der neue Saldo auf dem Kontoauszug mit dem Sachkonto Bank bzw. Postgiro übereinstimmt (Unstimmigkeiten unverzüglich mit Abteilung Geldinstitute klären)
- 8. Belege fortlaufend numerieren (unten, Mitte) und ablegen in Ordner/Hängetasche "Gebuchte Belege"
- 9. Bezahlte ER mit Bezahltstempel versehen und ggf. Erledigungsvermerk auf Eingangsstempel
- 10. Bezahlte ER ablegen (Registratur; Ordner "Bezahlte Rechnungen")